# AnyConnectクライアント用にFDMによって管理 されるFTDでのAD(LDAP)認証およびユーザIDの 設定

## 内容

概要 前提条件 要件 使用するコンポーネント 設定 ネットワークダイアグラムとシナリオ ADの 設定 LDAPベースDNの決定 FTDアカウントの作成 <u>ADグループの作成とADグループへのユーザの追加(オプション)</u> LDAPS SSL証明書ルートのコピー(LDAPSまたはSTARTTLSでのみ必要) FDMの構成 ライセンスの確認 AD IDソースの設定 AD認証用のAnvConnectの設定 アイデンティティポリシーの有効化とユーザIDのセキュリティポリシーの設定 確認 **Final Configuration** AnyConnectによる接続とアクセスコントロールポリシールールの確認 トラブルシュート デバッグ LDAPデバッグの動作 LDAPサーバとの接続を確立できない Binding Login DN and/or Password Incorrect LDAPサーバがユーザ名を見つけることができない ユーザ名のパスワードが正しくない AAAのテスト パケット キャプチャ Windows Serverイベントビューアのログ

## 概要

このドキュメントの目的は、Firepower Device Management(FDM)によって管理されるCisco Firepower Threat Defense(FTD)に接続するAnyConnectクライアントのActive Directory(AD)認証 を設定する方法を詳しく説明します。 AnyConnectユーザを特定のIPアドレスおよびポートに制 限するために、アクセスポリシーでユーザIDが使用されます。

## 前提条件

#### 要件

次の項目に関する知識があることが推奨されます。

- FDMでのRA VPN設定に関する基礎知識
- FDMでのLDAPサーバ設定に関する基礎知識
- ADに関する基礎知識

## 使用するコンポーネント

このドキュメントの情報は、次のソフトウェアとハードウェアのバージョンに基づいています。

- Microsoft 2016サーバ
- 6.5.0を実行するFTDv

このドキュメントの情報は、特定のラボ環境にあるデバイスに基づいて作成されました。このド キュメントで使用するすべてのデバイスは、初期(デフォルト)設定の状態から起動しています 。本稼働中のネットワークでは、各コマンドによって起こる可能性がある影響を十分確認してく ださい。

## 設定

#### ネットワークダイアグラムとシナリオ

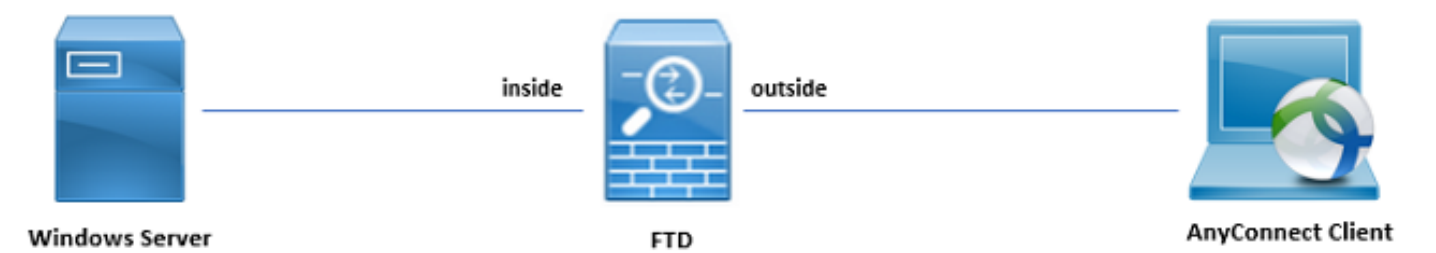

Windowsサーバには、ユーザーIDをテストするため、インターネットインフォメーションサービス(IIS)およびリモートデスクトッププロトコル(RDP)があらかじめ設定されています。この設定 ガイドでは、3つのユーザアカウントと2つのグループが作成されます。

ユーザアカウント:

- FTD管理者:これは、FTDがADサーバにバインドできるように、ディレクトリアカウントとして使用されます。
- •IT管理者:ユーザIDを実証するために使用されるテスト管理者アカウント。

・テストユーザー:ユーザIDを実証するために使用されるテストユーザアカウント。
 グループ:

- AnyConnect Admins:ユーザIDを実証するためにIT管理者が追加されるテストグループ。この グループには、Windows ServerへのRDPアクセスのみが許可されます
- AnyConnect ユーザ:ユーザIDを実証するためにテストユーザが追加されるテストグループ。 このグループには、Windows ServerへのHTTPアクセスのみが許可されます

## ADの設定

FTDでAD認証とユーザIDを適切に設定するには、いくつかの値が必要です。FDMで構成を行う前 に、これらの詳細をすべてMicrosoft Serverで作成または収集する必要があります。主な値は次の とおりです。

- [Domain Name]:これは、サーバのドメイン名です。この設定ガイドでは、example.comが ドメイン名です。
- ・サーバIP/FQDNアドレス: Microsoftサーバに到達するために使用されるIPアドレスまたは FQDN。FQDNを使用する場合、FQDNを解決するには、FDMおよびFTD内でDNSサーバを 設定する必要があります。この設定ガイドでは、これらの値はwin2016.example.comで、 192.168.1.1に解決されます。
- ・サーバポート:LDAPサービスで使用されるポート。デフォルトでは、LDAPとSTARTTLSは LDAPにTCPポート389を使用し、LDAP over SSL(LDAPS)はTCPポート636を使用します。
- ルートCA:LDAPSまたはSTARTTLSを使用する場合、LDAPSで使用されるSSL証明書の署名 に使用されるルートCAが必要です。
- ディレクトリのユーザ名とパスワード:これは、FDMとFTDがLDAPサーバにバインドし、 ユーザを認証し、ユーザとグループを検索するために使用するアカウントです。この目的で、 FTD Adminという名前のアカウントが作成されます。
- •基本識別名(DN):ベースDNはFDMの開始点であり、FTDはActive Directoryに対してユーザの 検索時に開始するように指示します。この設定ガイドでは、ルートドメインexample.comが ベースDNとして使用されます。ただし、実稼働環境では、LDAP階層内でベースDNをさらに 使用する方が適している場合があります。たとえば、次のLDAP階層を使用します。

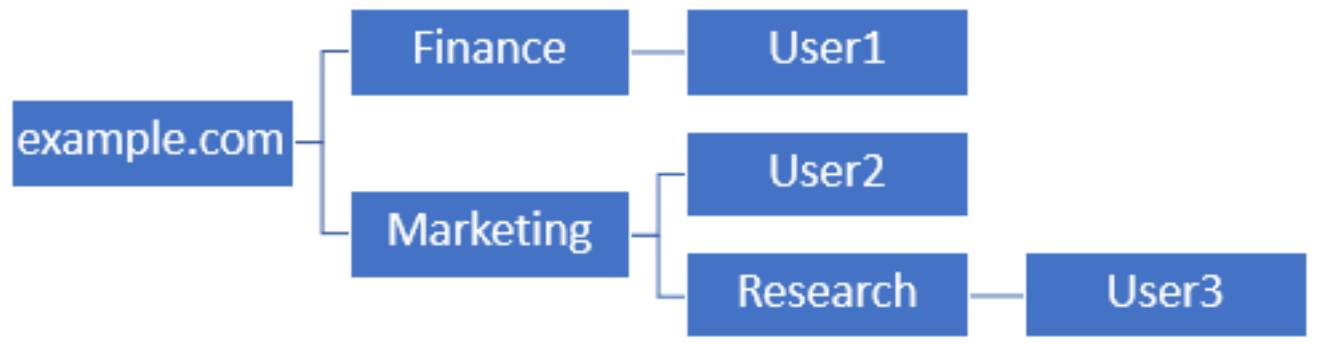

管理者がマーケティング組織ユニット内のユーザにベースDNを認証できるようにしたい場合は、 ルート(example.com)に設定できます。ただし、これは、Finance組織ユニットのUser1もログイ ンできます。これは、ユーザ検索がルートで始まり、Finance、Marketing、Researchに移動する ためです。

ベースDNをexample.comに設定します。

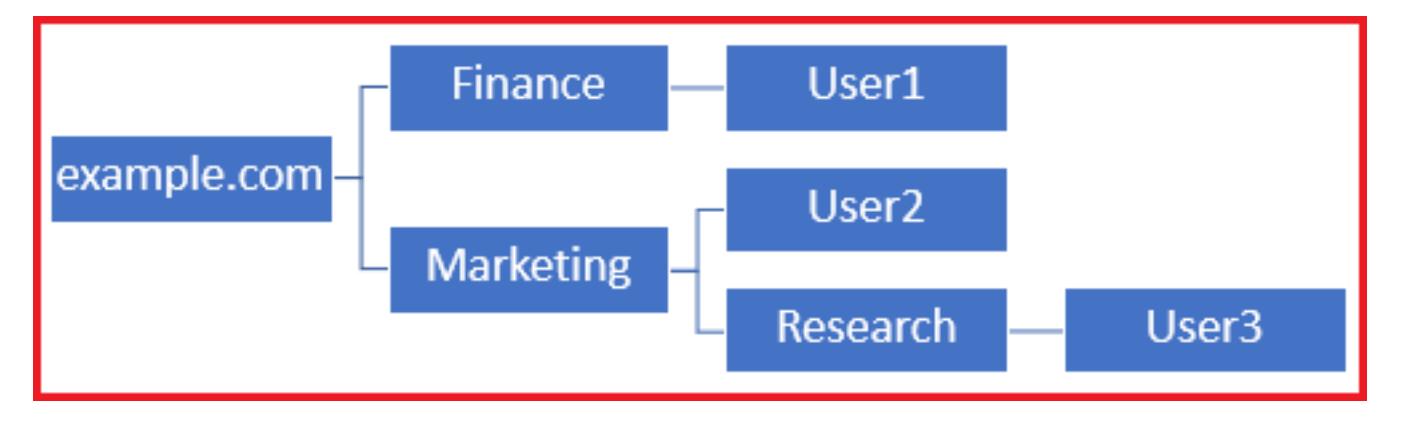

ログインをマーケティング組織単位以下のユーザだけに制限するには、管理者がBase DNを Marketingに設定します。これで、User2とUser3のみが認証を実行できます。これは、検索がマ ーケティングで開始されるためです。

[Base DN set to Marketing]:

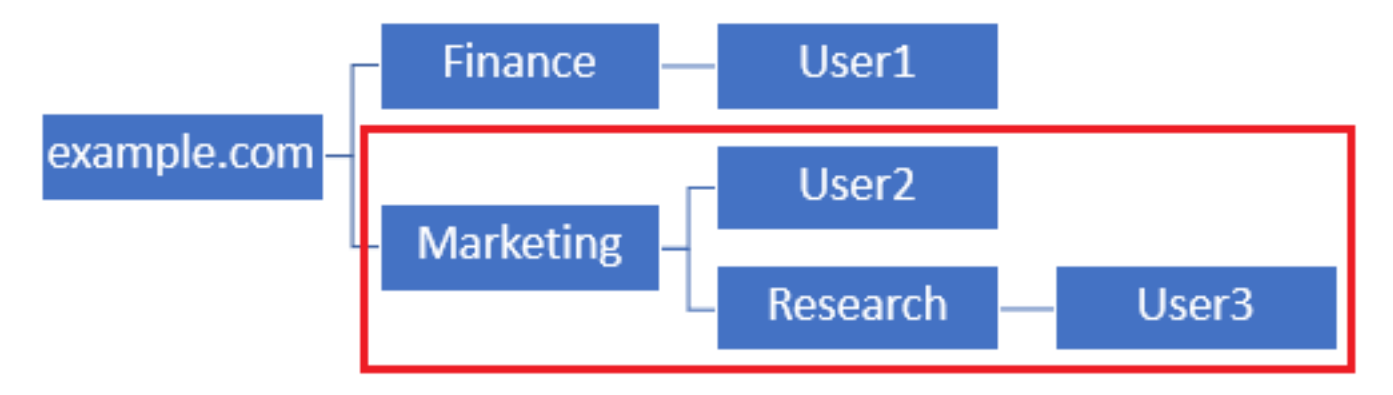

FTD内でより詳細な制御を行うために、ユーザが接続したり、AD属性に基づいて異なる許可をユ ーザに割り当てたりできるように、LDAP許可マップを設定する必要があることに注意してくだ さい。

この簡素化されたLDAP階層は、この設定ガイドで使用され、ルートexample.comのDNがベース DNに使用されます。

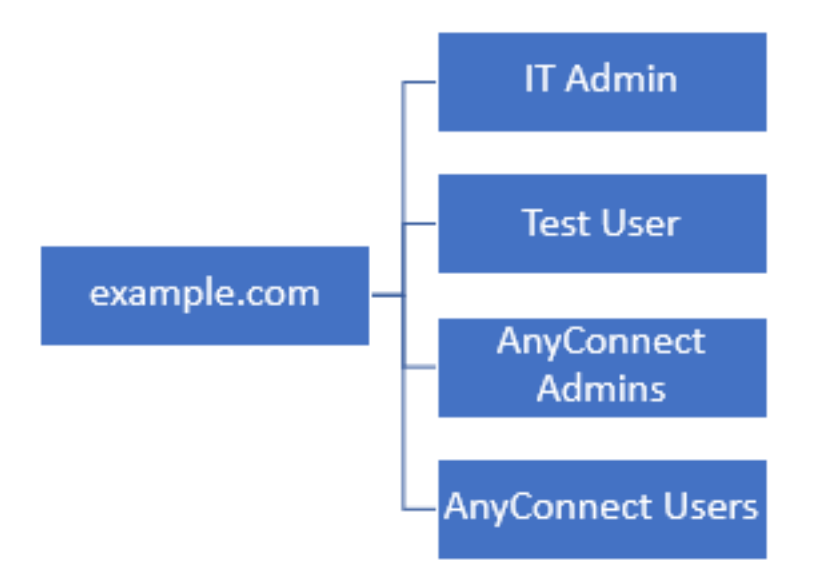

LDAPベースDNの決定

1. ADユーザーとコンピューターを開きます。

| = | Best match                                          |
|---|-----------------------------------------------------|
| ŵ | Active Directory Users and Computers<br>Desktop app |
|   | Settings >                                          |
|   | 8 Edit local users and groups                       |
|   | 🚩 Change User Account Control settings              |
|   | User Accounts                                       |
|   | Select users who can use remote desktop             |
|   |                                                     |
|   |                                                     |
|   |                                                     |
|   |                                                     |
|   |                                                     |
|   |                                                     |
|   |                                                     |
|   |                                                     |
| ۲ |                                                     |
|   | users                                               |
| - | ዶ 🗆 😂 🛢 🛓                                           |

2.ルートドメイン(コンテナを開くには)を左クリックし、ルートドメインを右クリックして、 [View]に移動し、[Advanced Features]をクリックします。

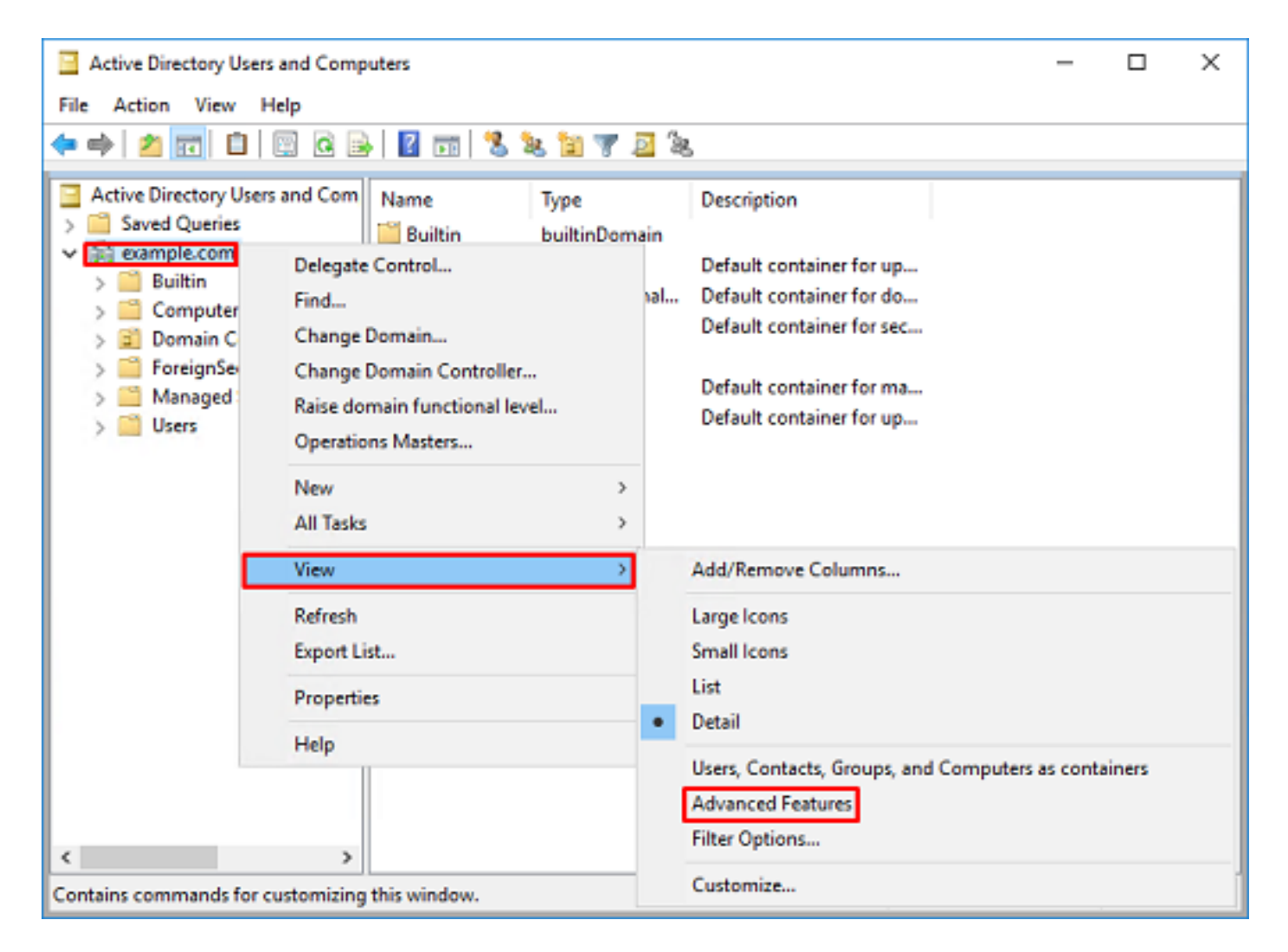

3.これにより、ADオブジェクトの下に追加のプロパティが表示されます。たとえば、ルート example.comのDNを検索するには、**example.com**を右クリックし**て、Properties**に移動**します**。

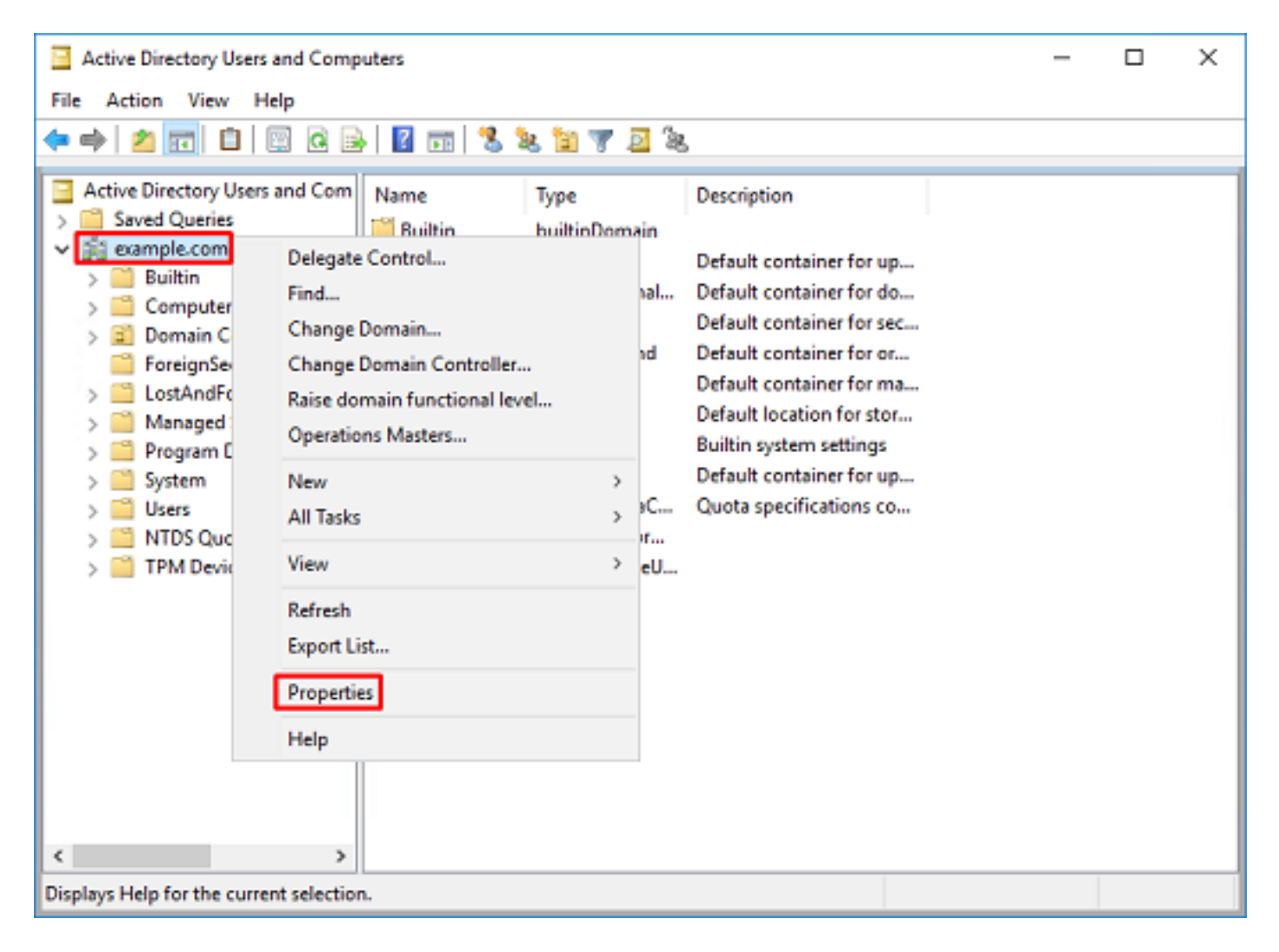

4. [プロパティ]の下**の[**属性エディタ]タ**ブをクリック**します。属性の下**でdistinguishedName**を検 索し、[表示]をクリ**ックします**。

| example.com Properties |                                                                              |            |          |           | ?           | × |
|------------------------|------------------------------------------------------------------------------|------------|----------|-----------|-------------|---|
| General Managed By 0   | bject                                                                        | Security   | Attribut | te Editor |             |   |
| Attributes:            |                                                                              |            |          |           |             |   |
| Attribute              | Value                                                                        |            |          |           |             | ^ |
| dc                     | exam                                                                         | ple        |          |           |             |   |
| defaultLocalPolicyObj  | <not a<="" td=""><th>set&gt;</th><td></td><td></td><td></td><td></td></not>  | set>       |          |           |             |   |
| description            | <not a<="" td=""><th>set&gt;</th><td></td><td></td><td></td><td></td></not>  | set>       |          |           |             |   |
| desktop Profile        | <not a<="" td=""><th>set&gt;</th><td></td><td></td><td></td><td></td></not>  | set>       |          |           |             |   |
| displayName            | <not a<="" td=""><th>set&gt;</th><td></td><td></td><td></td><td></td></not>  | set>       |          |           |             |   |
| displayNamePrintable   | knot s                                                                       | set>       | _        |           |             |   |
| distinguishedName      | DC-e                                                                         | scample_D  | C=com    |           |             |   |
| domainPolicyObject     | <not s<="" td=""><th>set&gt;</th><td></td><td></td><td></td><td></td></not>  | set>       |          |           |             |   |
| domainReplica          | <not s<="" td=""><th>set&gt;</th><td></td><td></td><td></td><td></td></not>  | set>       |          |           |             |   |
| dSASignature           | {V1:                                                                         | Flags = 0x | 0; Later | ncySecs   | = 0; DsaGui | : |
| dSCorePropagationD     | 0x0 =                                                                        | · ( )      |          |           |             |   |
| eFSPolicy              | <not a<="" td=""><th>set&gt;</th><td></td><td></td><td></td><td></td></not>  | set>       |          |           |             |   |
| extensionName          | <not a<="" td=""><th>set&gt;</th><td></td><td></td><td></td><td></td></not>  | set>       |          |           |             |   |
| flags                  | <not a<="" td=""><th>set&gt;</th><td></td><td></td><td></td><td>~</td></not> | set>       |          |           |             | ~ |
| <                      |                                                                              |            |          |           | >           |   |
| View                   |                                                                              |            |          |           | Filter      |   |
| OK                     |                                                                              | Cancel     |          | Apply     | He          | þ |

5.これにより、新しいウィンドウが開き、DNを後でコピーしてFDMに貼り付けることができます。この例では、ルートDNはDC=example、DC=comです。値をコピーします。[OK]をクリックして[String Attribute Editor]ウィンドウを終了し、もう一度[OK]をクリックして[Properties]を終了します。

| ing Attribute Editor                                                                                                    |                                                                                                    | ×            |                                                                                     |   |
|----------------------------------------------------------------------------------------------------|----------------------------------------------------------------------------------------------------|--------------|-------------------------------------------------------------------------------------|---|
| tribute: distingu                                                                                                    | ishedName                                                                                                    |              |                                                                                     |   |
| lue:<br>Cexample,DCecom<br>Clear                                                                                                    | ОК                                                                                                    | Cancel       | Undo<br>Cut<br>Copy<br>Paste<br>Delete<br>Select All<br>Right to left Reading order |   |
|                                                                                                    |                                                                                                    |              | Insert Unicode control character                                                    | > |
| eneral   Managed By   C<br>Attributes:                                                                                                    | bject Security Attribute Editor                                                                                                    |              |                                                                                     |   |
| Attribute<br>cn<br>controlAccessRights<br>creationTime<br>dc<br>defautLocalPolicyObj<br>description<br>desktopProfile<br>displayName<br>displayName<br>displayName<br>displayName<br>displayName<br>displayName | Value<br><not set=""><br/><not set=""><br/>4/29/2020 2:43:49 PM Eastern Di<br/>example<br/><not set=""><br/><not set=""><br/><not s<="" th=""><th>Aaylight Tim</th><th></th><th></th></not></not> | Aaylight Tim |                                                                                     |   |

これは、AD内の複数のオブジェクトに対して実行できます。たとえば、ユーザコンテナのDNを 検索するには、次の手順を使用します。

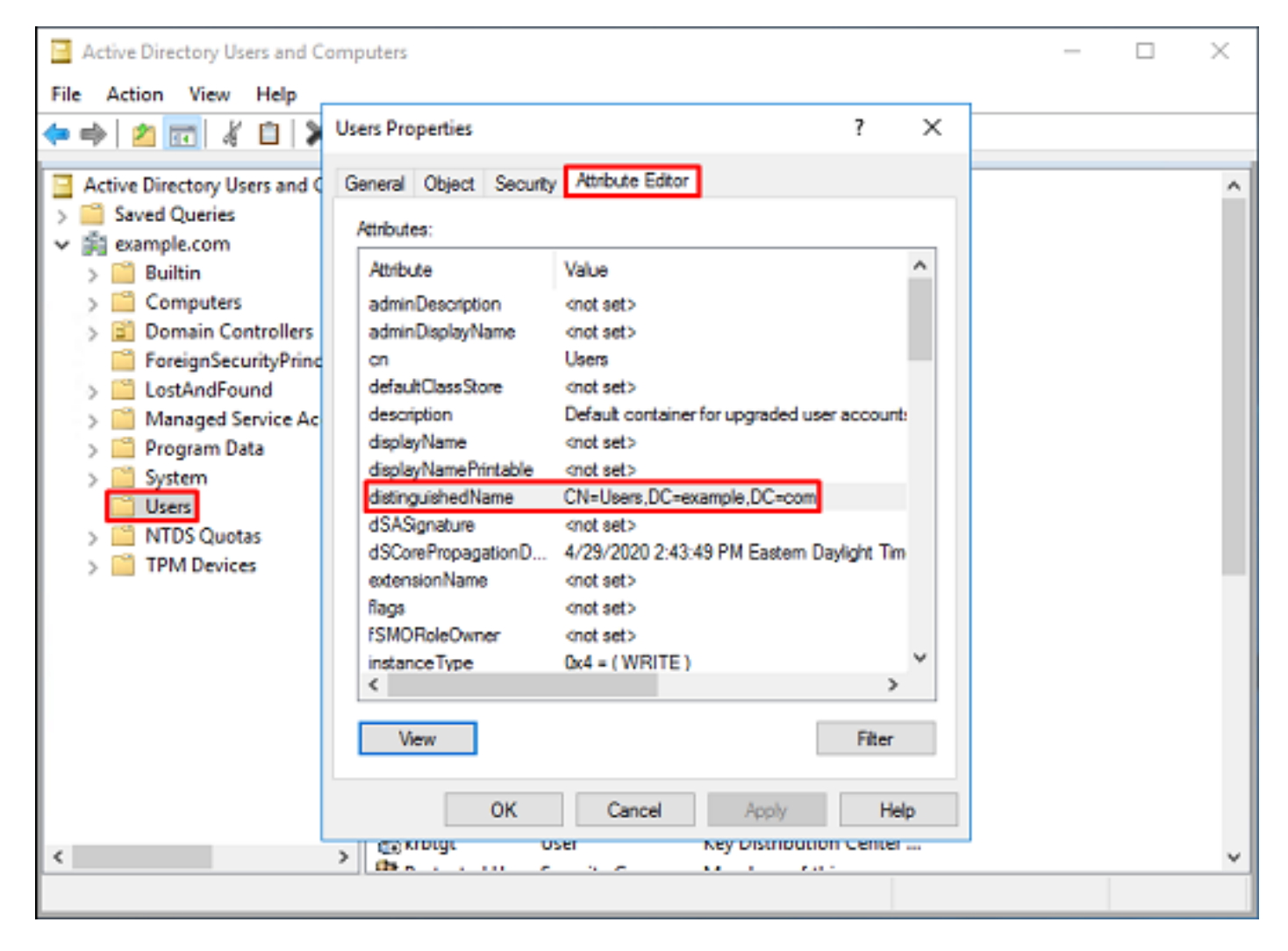

6. [拡張機能]ビューは削除できます。ルートDNを右クリックし、[View]に移動し、[Advanced Features]をもう一度クリックします。

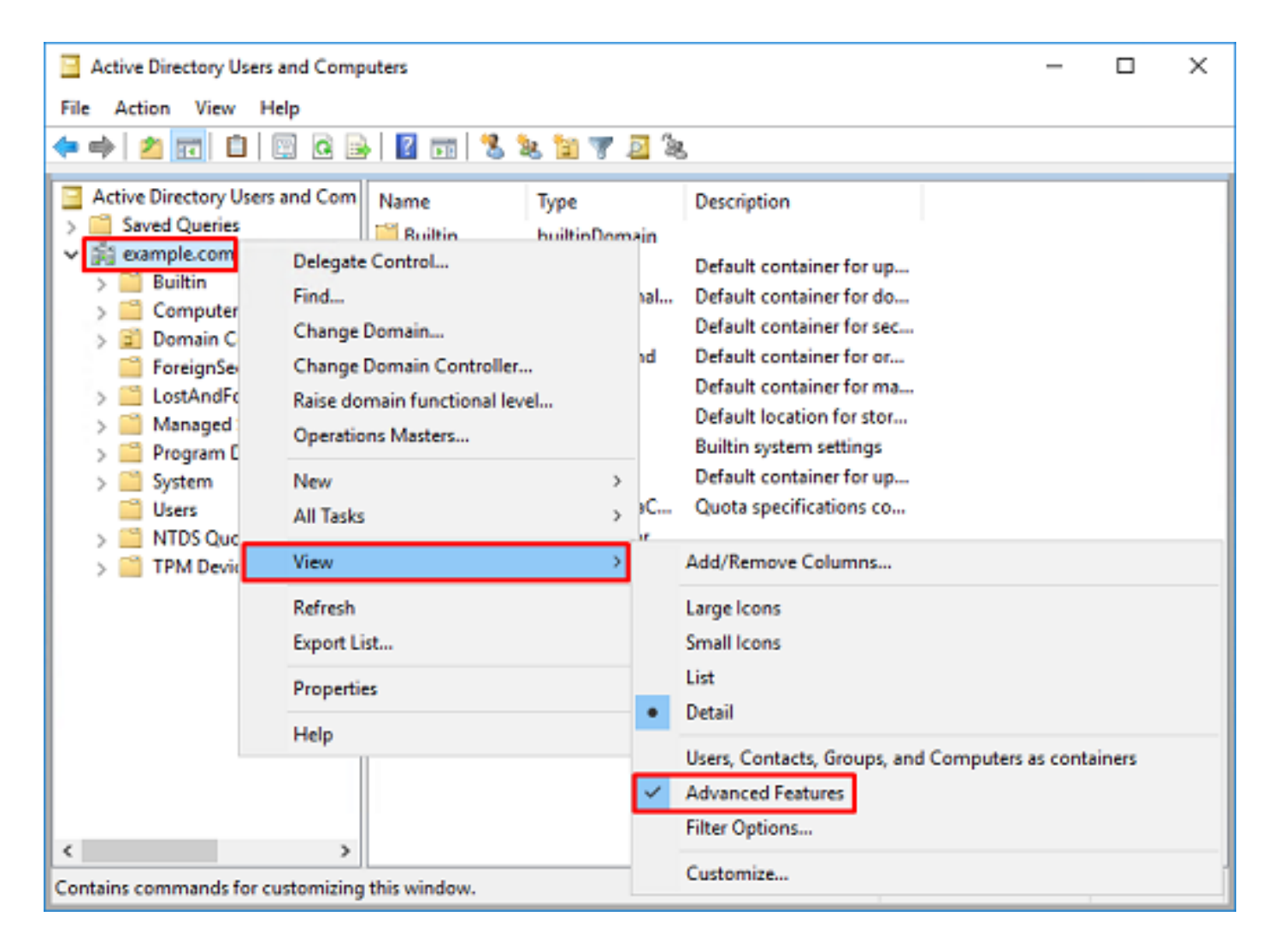

## FTDアカウントの作成

このユーザアカウントを使用すると、FDMとFTDをADにバインドし、ユーザとグループを検索し て認証できます。別のFTDアカウントを作成する目的は、バインディングに使用されるクレデン シャルが侵害された場合に、ネットワーク内の他の場所で不正アクセスを防止することです。こ のアカウントは、ベースDNの範囲内である必要はありません。

1. [Active Directory Users and Computers]で、FTDアカウントを追加するコンテナまたは組織を 右クリックします。この構成では、FTDアカウントがユーザ名ftd.admin@example.comの下の Usersコンテナに追加**されます**。[Users]を右クリック**し、**[New] > [User]**をクリックします**。

| Active Directory                                                                                                    | Users and Comp                                                                                        | puters                                                                                         |                            |                                                                                                    |                                                                                                    | - | × |
|----------------------------------------------------------------------------------------------------|----------------------------------------------------------------------------------------------------|------------------------------------------------------------------------------------------------|----------------------------|----------------------------------------------------------------------------------------------------|----------------------------------------------------------------------------------------------------|---|---|
| File Action View                                                                                                    | w Help                                                                                                |                                                                                                |                            |                                                                                                    |                                                                                                    |   |   |
| 🗢 🔿 🔁 📆                                                                                                    | X 🗈 🗙 🛙                                                                                               | 0 🔒 🛛                                                                                          | Þ                          | 1 🗏 🐮 🛯                                                                                                    | r 🗾 🔍                                                                                                    |   |   |
| Active Directory I<br>Active Directory I<br>Saved Queries<br>Saved Queries<br>Saved Queri | Users and Com<br>s<br>rs<br>Controllers<br>curityPrincipal:<br>Service Accour<br>Delegate Con<br>Find | Name<br>DefaultAcc<br>Denied ROI<br>DonsAdmins<br>DonsUpdate<br>Domain Ad<br>Domain Co<br>trol | o<br>D<br>s<br>P<br>i<br>n | Type<br>User<br>Security Group<br>Security Group<br>Security Group<br>Security Group<br>Security Group<br>Security Group | Description<br>A user account manage.<br>Members in this group of<br>DNS Administrators Gro.<br>DNS clients who are per.<br>Designated administrato<br>All workstations and ser.<br>All domain controllers i<br>All domain guests |   | ^ |
| Find New All Tasks View Refresh Export List Properties                                                                                                    |                                                                                                    | >                                                                                              | ers                        | Computer<br>Contact<br>Group<br>InetOrgPerson<br>msDS-KeyCreder<br>msDS-ResourceP<br>msDS-ShadowPr                       | ntial<br>PropertyList<br>incipalContainer                                                                                                    |   |   |
| <<br>Creates a new item in                                                                                                    | Help                                                                                                  | WseAlertA<br>WseAllow<br>WseAllow                                                              |                            | msImaging-PSP:<br>MSMQ Queue Al<br>Printer<br>User<br>Shared Folder                                                      | ias                                                                                                    |   | ~ |

2. 「新規オブジェクト – ユーザー」**ウィザードをナビゲート**します。

| New Object - User    |                        | × |
|----------------------|------------------------|---|
| 🤱 Create in:         | example.com/Users      |   |
| First name:          | FTD Initials:          |   |
| Last name:           | Admin                  |   |
| Full name:           | FTD Admin              |   |
| User logon name:     |                        |   |
| ftd.admin            | @example.com ~         |   |
| User logon name (pre | <u>Wi</u> ndows 2000): |   |
| EXAMPLE\             | ftd.admin              |   |
|                      |                        |   |
|                      | < Back Next > Cancel   |   |

| New Object - User                                                                                                    |                                               | х |
|----------------------------------------------------------------------------------------------------|-----------------------------------------------|---|
| Create in: example.com                                                                                                    | n/Users                                       |   |
| Password:                                                                                                    | ••••                                          |   |
| Contirm password:                                                                                                    | ••••                                          |   |
| User must change password at n                                                                                                    | ext logon                                     |   |
| User cannot change password                                                                                                    |                                               |   |
| Password never expires                                                                                                    |                                               |   |
| Account is disabled                                                                                                    |                                               |   |
|                                                                                                    |                                               |   |
|                                                                                                    |                                               |   |
| [                                                                                                    | < Back Next > Cancel                          |   |
|                                                                                                    |                                               |   |
| New Object - User                                                                                                    |                                               | х |
| New Object - User                                                                                                    | n/Users                                       | × |
| New Object - User Create in: example.com When you click Finish, the following                                                                                      | n/Users<br>object will be created:            | ~ |
| New Object - User Create in: example.com When you click Finish, the following Full name: FTD Admin                                                                 | n/Users<br>object will be created:            | × |
| New Object - User Create in: example.com When you click Finish, the following Full name: FTD Admin User logon name: ftd.admin@example.com                          | n/Users<br>object will be created:            | × |
| New Object - User Create in: example.com When you click Finish, the following of Full name: FTD Admin User logon name: ftd.admin@examp The password never expires. | n/Users<br>object will be created:<br>xle.com | × |
| New Object - User Create in: example.com When you click Finish, the following Full name: FTD Admin User logon name: ftd.admin@examp The password never expires.    | n/Users<br>object will be created:<br>xle.com | × |
| New Object - User Create in: example.com When you click Finish, the following Full name: FTD Admin User logon name: ftd.admin@examp The password never expires.    | n/Users<br>object will be created:<br>n/e.com | × |
| New Object - User Create in: example.com When you click Finish, the following Full name: FTD Admin User logon name: ftd.admin@examp The password never expires.    | n/Users<br>object will be created:<br>lle.com | × |
| New Object - User Create in: example.com When you click Finish, the following Full name: FTD Admin User logon name: ftd.admin@examp The password never expires.    | n/Users<br>object will be created:<br>Ne.com  | × |
| New Object - User Create in: example.com When you click Finish, the following Full name: FTD Admin User logon name: ftd.admin@examp The password never expires.    | n/Users<br>object will be created:<br>we.com  | × |

3. FTDアカウントが作成されたことを確認します。さらに、IT Adminと**Test User**という2つの追 加アカウン**トが作成**さ**れました**。

| Active Directory Users and Comp                                                                                                    | puters                                                                                                    |                                                                                                    |                                                                                                    | - | × |
|----------------------------------------------------------------------------------------------------|----------------------------------------------------------------------------------------------------|----------------------------------------------------------------------------------------------------|----------------------------------------------------------------------------------------------------|---|---|
| File Action View Help                                                                                                    |                                                                                                    |                                                                                                    |                                                                                                    |   |   |
| 🗢 🔿 🖄 📅 🐇 🗈                                                                                                    | i 🧟 🔒 🛛 🖬                                                                                                    | 1 🙁 🔌 🛍 🦷                                                                                                    | 7 🗾 🗽                                                                                                    |   |   |
| Active Directory Users and Com<br>>  Saved Queries<br>>  \$ avent of the set of the set of th | Name<br>DefaultAcco<br>Denied ROD                                                                                          | Type<br>User<br>Security Group                                                                                                    | Description<br>A user account manage<br>Members in this group c                                                                                                    |   | ^ |
| <ul> <li>Builtin</li> <li>Computers</li> <li>Domain Controllers</li> <li>ForeignSecurityPrincipal:</li> <li>Managed Service Accour</li> <li>Users</li> </ul>                                                                                                    | DnsAdmins<br>DnsUpdateP<br>Domain Ad<br>Domain Co<br>Domain Co<br>Domain Gue<br>Domain Gue<br>Enterprise A<br>Enterprise K | Security Group<br>Security Group<br>Security Group<br>Security Group<br>Security Group<br>Security Group<br>Security Group<br>Security Group<br>Security Group | DNS Administrators Gro<br>DNS clients who are per<br>Designated administrato<br>All workstations and ser<br>All domain controllers i<br>All domain guests<br>All domain users<br>Designated administrato<br>Members of this group |   |   |
|                                                                                                    | Enterprise R<br>FTD Admin<br>Group Polic<br>Guest                                                                          | Security Group<br>User<br>Security Group<br>User<br>User                                                                                                    | Members of this group<br>Members in this group c<br>Built-in account for gue                                                                                                    |   |   |
|                                                                                                    | Key Admins<br>Protected Us<br>RAS and IAS<br>Read-only D<br>Schema Ad<br>Test User                                         | Security Group<br>Security Group<br>Security Group<br>Security Group<br>Security Group<br>User                                                                 | Members of this group<br>Members of this group<br>Servers in this group can<br>Members of this group<br>Designated administrato                                                                                                   |   |   |
| , ,                                                                                                    | 128.112 11 11 11                                                                                                    |                                                                                                    | n <u>si rr</u>                                                                                                    |   | Ŷ |

ADグループの作成とADグループへのユーザの追加(オプション)

認証に不要なグループを使用すると、アクセスポリシーを複数のユーザに簡単に適用したり、 LDAP認可を適用したりできます。この構成ガイドでは、グループを使用して、後でFDM内のユ ーザーIDを介してアクセス制御ポリシー設定を適用します。

1. [Active Directory Users and Computers]で、新しいグループが追加されるコンテナ/組織を右ク リックします。この例では、グループAnyConnect AdminsがUsersコンテナの下に追加されます 。[ユーザー]を右クリックし、[新規作成] > [グループ]をクリックします。

| Active Directory Users and Comp                                                                                                    | puters    |                                                                                                    |                                                                                                    | - | × |
|----------------------------------------------------------------------------------------------------|-----------|----------------------------------------------------------------------------------------------------|----------------------------------------------------------------------------------------------------|---|---|
| File Action View Help                                                                                                    |           |                                                                                                    |                                                                                                    |   |   |
| 🗢 🔿 🙍 📅 🔏 🗈 🗶 🛛                                                                                                    | i 🖸 🔒 🖬 🖬 | 1 🗏 🐮 🛙 🤊                                                                                                    | r 🧕 🔍                                                                                                    |   |   |
| Active Directory Users and Com<br>Active Directory Users and Com<br>Saved Queries<br>Example.com<br>Builtin<br>Computers<br>Domain Controllers<br>Domain Controllers<br>Domain Controllers<br>Domain Ad.<br>Domain Ad.<br>Domain Co.<br>Users<br>Delegate Control<br>Find<br>New<br>All Tasks<br>View<br>Refresh<br>Export List<br>Properties<br>Help |           | Type<br>User<br>Security Group<br>Security Group<br>Security Group<br>Security Group<br>Security Group<br>Security Group<br>Security Group<br>Security Group | Description<br>A user account manage<br>Members in this group c<br>DNS Administrators Gro<br>DNS clients who are per<br>Designated administrato<br>All workstations and ser<br>All domain controllers i<br>All domain guests<br>All domain guests<br>All domain users |   | ^ |
|                                                                                                    |           | Contact<br>Group<br>InetOrgPerson<br>msDS-KeyCreder<br>msDS-ResourceP<br>msDS-ShadowPr<br>msImaging-PSPs<br>MSMQ Queue Al                                    | itial<br>PropertyList<br>incipalContainer<br>ias                                                                                                    |   |   |
| Creates a new item in this container.                                                                                                    | Schema A  | Printer<br>User<br>Shared Folder                                                                                                    |                                                                                                    |   | Ŷ |

2.図に示すように、**New Object - Group** Wizardをナビゲートします。

| New Object - Group         | ×              |
|----------------------------|----------------|
| 🥵 Create in: exan          | nple.com/Users |
| Group name:                |                |
| AnyConnect Admins          |                |
| Group name (are Windows 20 | 200)+          |
| AnyConnect Admins          | ~~~            |
| Group scope                | Group type     |
| O Domain local             | Security       |
| Global                     | Obstribution   |
| OUniversal                 |                |
|                            |                |
|                            |                |
|                            | OK Cancel      |
|                            |                |

3.グループが作成されたことを確認します。AnyConnect Users**グループ**も作成されています。

| Active Directory Users and Complexity                                                                                                    | puters                                                                                                    |                                                                                                    |                                                                                                    | - | × |
|----------------------------------------------------------------------------------------------------|----------------------------------------------------------------------------------------------------|----------------------------------------------------------------------------------------------------|----------------------------------------------------------------------------------------------------|---|---|
| File Action View Help                                                                                                    |                                                                                                    |                                                                                                    |                                                                                                    |   |   |
| 🗢 🔿 🖄 📰 🕹 🔛 🗉                                                                                                    | è   🛛 📼   🐍 🗽 🛍 '                                                                                                    | 🔻 🗾 🙇                                                                                                    |                                                                                                    |   |   |
| Active Directory Users and Com  Active Directory Users and Com  Builtin  Builtin  Computers  Domain Controllers  ForeignSecurityPrincipals  Managed Service Accour  Users | Name<br>AnyConnect Admins<br>AnyConnect Users<br>Calo<br>Cert Publishers<br>Cloneable Domain C<br>DefaultAccount<br>DefaultAccount<br>Donain RODC Passw<br>DnsUpdateProxy<br>DonsAdmins<br>DonsUpdateProxy<br>Domain Admins<br>Domain Computers<br>Domain Computers<br>Domain Computers<br>Domain Guests<br>Domain Guests<br>Domain Guests<br>Domain Users<br>Enterprise Admins<br>Enterprise Read-only<br>FTD Admin<br>Group Policy Creator<br>Guest<br>IT Admin | Type<br>Security Group<br>Security Group<br>User<br>Security Group<br>Security Group<br>Security Group<br>Security Group<br>Security Group<br>Security Group<br>Security Group<br>Security Group<br>Security Group<br>Security Group<br>Security Group<br>Security Group<br>Security Group<br>Security Group<br>Security Group<br>User<br>User<br>User | Description Built-in account for ad Members of this group Members of this group t A user account manage Members in this group c DNS Administrators Gro DNS clients who are per Designated administrato All workstations and ser All domain controllers i All domain guests All domain users Designated administrato Members of this group Members of this group c Built-in account for gue |   |   |
| < >>                                                                                                    | (h                                                                                                    |                                                                                                    |                                                                                                    |   | ¥ |

4.ユーザーを追加するグループを右クリックし、「プロパティ」を選**択します**。この構成では、 ユーザーIT AdminがグループAnyConnect Adminsに追加され、ユーザーTest Userがグループ AnyConnect Usersに追加されます。

| Active Directory Users and Comp                                                                                                    |                                                                                                    | -                                                                                                    | ×                                                                                                    |   |   |
|----------------------------------------------------------------------------------------------------|----------------------------------------------------------------------------------------------------|----------------------------------------------------------------------------------------------------|----------------------------------------------------------------------------------------------------|---|---|
| File Action View Help                                                                                                    |                                                                                                    |                                                                                                    |                                                                                                    |   |   |
| 🗢 🔿 🙍 📅 🐇 🗈  🗶 🖫                                                                                                    | ] @ 🔒   🛛 🖬   🖏 !                                                                                                    | k 🛙 🔻 🧕 🕯                                                                                                    | 6                                                                                                    |   |   |
| Active Directory Users and Com<br>> 2 Saved Queries                                                                                                    | Name                                                                                                    | Type<br>Security Group                                                                                                 | Description                                                                                                    |   | ^ |
| <ul> <li>✓ is example.com</li> <li>&gt; is Builtin</li> <li>&gt; is Computers</li> <li>&gt; is Domain Controllers</li> <li>&gt; is ForeignSecurityPrincipal:</li> <li>&gt; is Managed Service Accourticy</li> </ul> | AnyConnect Users<br>Celo<br>Cert Publishers<br>Cloneable Domain C<br>DefaultAccount                                                                                                    | Security Group<br>User<br>Security Group<br>Security Group<br>User                                                     | Add to a group<br>Buil Move<br>Mer Send Mail<br>Mer All Tasks                                                                                        | > |   |
| Users 🗋                                                                                                    | Comparing Controllers  Comparing Controllers | Security Group<br>Security Group<br>Security Group<br>Security Group<br>Security Group<br>Security Group               | Mer Cut DNS Delete DNS Rename Des All v Properties All v Help All                                                                                    |   |   |
|                                                                                                    | Domain Users Control Users Control Users Co | Security Group<br>Security Group<br>Security Group<br>Security Group<br>User<br>User<br>User<br>User<br>Security Group | All domain users<br>Designated administrato<br>Members of this group<br>Members of this group<br>Members in this group c<br>Built-in account for gue |   |   |
| Renames the current selection.                                                                                                    | (h.s                                                                                                    |                                                                                                    |                                                                                                    |   | Ŷ |

## 5.図に示すように、[メン**バ**]タブをクリック**し**、[追加]をクリックします。

| AnyConnect Admins Properties                 | ?    | ×  |
|----------------------------------------------|------|----|
| General Members Member Of Managed By         |      |    |
| Members:                                     |      |    |
| Name Active Directory Domain Services Folder |      |    |
| Add Remove                                   |      |    |
| OK Cancel                                    | Appl | ý. |

フィールドにユーザを入力し、[Check Names]**ボタンをク**リックして、ユーザが見つかったこと を確認します。確認したら、[**OK**]をクリ**ックします**。

| Select Users, Contacts, Computers, Service Accounts, or Groups | ×            |
|----------------------------------------------------------------|--------------|
| Select this object type:                                       |              |
| Users, Service Accounts, Groups, or Other objects              | Qbject Types |
| From this location:                                            |              |
| example.com                                                    | Locations    |
| Enter the object names to select (examples):                   |              |
| IT Admin (t.admin@example.com)                                 | Check Names  |
| Advanced OK                                                    | Cancel       |

正しいユーザーが追加されていることを確認し、[**OK**]ボタンをク**リック**します。同じ手順を使用 して、ユーザTest UserをグループAnyConnect Usersに追加します。

| AnyConn            | ect Admin | s Properties |                             |                 | ?  | ×   |
|--------------------|-----------|--------------|-----------------------------|-----------------|----|-----|
| General            | Members   | Member Of    | Managed By                  |                 |    |     |
| Membe              | rs:       |              |                             |                 |    |     |
| Name<br><u></u> IT | Admin     | Active Dire  | ectory Domain :<br>om/Users | Services Folder |    |     |
| Ad                 | d         | Remove       | ОК                          | Cancel          | Ар | ply |

LDAPS SSL証明書ルートのコピー(LDAPSまたはSTARTTLSでのみ必要)

1. Win+Rを押し、mmc.exeと入力します。[OK] をクリックします。

| 🖅 Run         |                                                       |                                          | >                |
|---------------|-------------------------------------------------------|------------------------------------------|------------------|
| 0             | Type the name of a progra<br>resource, and Windows wi | im, folder, docum<br>Il open it for you. | ent, or Internet |
| <u>O</u> pen: | mmc.exe                                               |                                          | ~                |
|               | ОК                                                    | Cancel                                   | Browse           |

2. [ファイ**ル] > [スナップインの追加と削除…]に移動します。**図に示すように

| ᡖ Console1 - [ | Console I | Root]     |        | -                                        | o x   |
|----------------|-----------|-----------|--------|------------------------------------------|-------|
| File Action    | View      | Favorites | Window | Help                                     | _ 8 × |
| Mew New        |           |           | Ctrl+N |                                          |       |
| Open           |           |           | Ctrl+O | Actions                                  |       |
| Save           |           |           | Ctrl+S | There are no items to show in this view. |       |
| Save As        |           |           |        | More Actions                             | •     |
| Add/Re         | move Sna  | ip-in     | Ctrl+M |                                          |       |
| Options        |           |           |        |                                          |       |
| 1 dnsm         | gmt       |           |        |                                          |       |
| 2 dsa          |           |           |        |                                          |       |
| Exit           |           |           |        |                                          |       |
|                |           |           |        |                                          |       |

## 3.使用可能なスナップインの下で、[証明書]をクリックし、[追加]をクリ**ックします**。

| Add or Remove Snap-ins                                      |                                                 |               | :                                                                                                    | × |
|-------------------------------------------------------------|-------------------------------------------------|---------------|----------------------------------------------------------------------------------------------------|---|
| You can select snap-ins for<br>extensible snap-ins, you can | this console from the configure which e         | nose<br>exter | e available on your computer and configure the selected set of snap-ins. For<br>ensions are enabled. |   |
| Available snap-ins:                                         |                                                 |               | Selected snap-ins:                                                                                   |   |
| Snap-in                                                     | Vendor                                          | ^             | Console Root Edit Extensions                                                                         |   |
| Active Directory Do                                         | Microsoft Cor<br>Microsoft Cor                  |               | Bemove                                                                                               |   |
| Active Directory Use                                        | Microsoft Cor<br>Microsoft Cor                  |               | Move <u>U</u> p                                                                                      |   |
| Authorization Manager                                       | Microsoft Cor                                   |               | Move Down                                                                                            |   |
| Certificates                                                | Microsoft Cor<br>Microsoft Cor<br>Microsoft Cor |               | <u>A</u> dd >                                                                                        |   |
| Component Services                                          | Microsoft Cor<br>Microsoft Cor<br>Microsoft Cor |               |                                                                                                    |   |
| T Disk Management                                           | Microsoft and                                   | Ļ             | Advanced                                                                                             |   |
| Description:<br>The Certificates snap-in all                | ows you to browse                               | the           | e contents of the certificate stores for yourself, a service, or a computer.                         |   |
|                                                             |                                                 |               | OK Cancel                                                                                            |   |

## 4.図に示すように、[コ**ンピュータ**アカウント]を選択し、[次へ]をクリックします。

| Certificates snap-in                                                                                   | ×      |
|----------------------------------------------------------------------------------------------------|--------|
| This snap-in will always manage certificates for:<br><u>Service account</u><br><u>Computer account</u> |        |
| < <u>B</u> ack <u>N</u> ext >                                                                          | Cancel |

[Finish] をクリックします。

| Select Computer                                                                       | × |
|---------------------------------------------------------------------------------------|---|
| Select the computer you want this snap-in to manage. This snap-in will always manage: |   |
| < Back Finish Cancel                                                                  |   |

## 5. 「OK」をクリックします。

| Add or Remove Snap-ins                                                                                                    |                                |     |                 | :                                                          | × |  |
|----------------------------------------------------------------------------------------------------|--------------------------------|-----|-----------------|------------------------------------------------------------|---|--|
| You can select snap-ins for this console from those available on your computer and configure the selected set of snap-ins. For<br>extensible snap-ins, you can configure which extensions are enabled. |                                |     |                 |                                                            |   |  |
| Available snap-ins: Selected snap-ins:                                                                                                    |                                |     |                 |                                                            |   |  |
| Snap-in                                                                                                    | Vendor                         | ^   |                 | Console Root Edit Extensions                               |   |  |
| Active Directory Do                                                                                                    | Microsoft Cor<br>Microsoft Cor |     |                 | Certificates (Local Computer)                              |   |  |
| Active Directory Use                                                                                                    | Microsoft Cor<br>Microsoft Cor |     |                 | Move <u>U</u> p                                            |   |  |
| Authorization Manager                                                                                                    | Microsoft Cor                  |     |                 | Move <u>D</u> own                                          |   |  |
| Certificate Templates                                                                                                    | Microsoft Cor                  |     | Add >           |                                                            |   |  |
| 🗊 Certificates                                                                                                    | Microsoft Cor                  |     |                 |                                                            |   |  |
| Certification Authority                                                                                                    | Microsoft Cor                  |     |                 |                                                            |   |  |
| Component Services                                                                                                    | Microsoft Cor                  |     |                 |                                                            |   |  |
| Computer Managem                                                                                                    | Microsoft Cor                  |     |                 |                                                            |   |  |
| E Device Manager                                                                                                    | Microsoft Cor                  |     |                 |                                                            |   |  |
| T Disk Management                                                                                                    | Microsoft and                  | ~   |                 | Advanced                                                   |   |  |
| Description:                                                                                                    |                                |     | 1               |                                                            | _ |  |
| The Certificates snap-in allo                                                                                                    | ws you to browse               | the | contents of the | certificate stores for yourself, a service, or a computer. |   |  |
|                                                                                                    |                                |     |                 | OK Cancel                                                  |   |  |

6. [Personal]フォルダを展開**し**、[**Certificates**]をクリッ**クします**。LDAPSで使用される証明書は、 Windowsサーバの完全修飾ドメイン名(FQDN)に発行する必要があります。このサーバには3つの 証明書がリストされています。

- example-WIN2016-CAとの間で発行されるCA証明書。
- example-WIN2016-CAによってWIN2016に発行されたID証明書。
- example-WIN2016-CAによってwin2016.example.comに発行されたID証明書。

この設定ガイドでは、FQDNはwin2016.example.comであるため、最初の2つの証明書はLDAPS SSL証明書として使用するには有効ではありません。win2016.example.comに発行されるID証明 書は、Windows Server CAサービスによって自動的に発行された証明書です。証明書をダブルク リックして詳細を確認します。

| Gonsole1 - [Console Root\Cert          | ificates (Local Computer)\Personal\ | Certificates]      |               |              | - 0 × |
|----------------------------------------|-------------------------------------|--------------------|---------------|--------------|-------|
| Eile Action View Eavorite              | es Window Help                      |                    |               |              | - 7 × |
|                                        | 2 👼                                 |                    |               |              |       |
|                                        |                                     |                    |               |              |       |
| Console Root                           | Issued To                           | Issued By          | Expiration Da | Actions      |       |
| ✓ ☐ Certificates (Local Compute        | r) 🛱 example-WIN2016-CA             | example-WIN2016-CA | 4/19/2060     | Certificates |       |
| Certificates                           | 25 WIN2016                          | example-WIN2016-CA | 4/27/2025     | More Actions | +     |
| > Trusted Root Certification           | m win2016.example.com               | example-WIN2016-CA | 4/28/2021     |              |       |
| > 🔛 Enterprise Trust                   |                                     |                    |               |              |       |
| > intermediate Certification           | m.                                  |                    |               |              |       |
| > iii Trusted Publishers               |                                     |                    |               |              |       |
| > Intrusted Certificates               |                                     |                    |               |              |       |
| > iii Third-Party Root Certific        | at                                  |                    |               |              |       |
| > iii Trusted People                   |                                     |                    |               |              |       |
| > Client Authentication Is             | sue                                 |                    |               |              |       |
| > Preview Build Roots                  |                                     |                    |               |              |       |
| > iii Local NonRemovable Collection    | ert                                 |                    |               |              |       |
| > C Remote Desktop                     |                                     |                    |               |              |       |
| > Certificate Enrollment R             | eq                                  |                    |               |              |       |
| > iii Smart Card Trusted Root          | ts                                  |                    |               |              |       |
| > iii Trusted Devices                  |                                     |                    |               |              |       |
| > iii Web Hosting                      |                                     |                    |               |              |       |
| > 🔛 Windows Live ID Token              | s                                   |                    |               |              |       |
|                                        |                                     |                    |               |              |       |
| <                                      | > <                                 |                    | >             | 1            |       |
| Personal store contains 3 certificates | i.                                  |                    |               |              |       |

7. LDAPS SSL証明書として使用するには、証明書が次の要件を満たしている必要があります。

• 共通名またはDNSサブジェクト代替名は、Windows ServerのFQDNと一致します。

• 証明書の[Enhanced Key Usage]フィールドに[Server Authentication]が表示されます。 証明書の[Details]タブの[Subject] と[Subject Alternative Name] に、FQDN win2016.example.comが表示されます。

| 🙀 Certif                                                                        | ficate                  |                       |                  |                 | × |
|---------------------------------------------------------------------------------|-------------------------|-----------------------|------------------|-----------------|---|
| General                                                                         | Details                 | Certification Pa      | 1th              |                 |   |
| Show:                                                                           | <al></al>               |                       | ~                |                 |   |
| Field                                                                           |                         |                       | Value            |                 | ^ |
| <u>詞</u> Sut                                                                    | bject                   |                       | win2016.examp    | le.com          |   |
| 📋 Put                                                                           | blic key                |                       | RSA (2048 Bits)  |                 |   |
| Put                                                                             | blic key pa             | arameters             | 05 00            |                 |   |
| Ce                                                                              | rtificate T             | emplate Name          | DomainControlle  | r               |   |
| Ent Contraction                                                                 | hanced Ke               | ey Usage              | Client Authentic | ation (1.3.6.1  |   |
| ()<br>()<br>()<br>()<br>()<br>()<br>()<br>()<br>()<br>()<br>()<br>()<br>()<br>( | IME Capa                | Dilities              | [1]SMIME Capat   | olity: Object I |   |
|                                                                                 | bject Key<br>Iboritu Ka | Identifier            | 30 D7 20 He H8 0 | 27 fb 11 16     | ¥ |
|                                                                                 |                         |                       |                  |                 |   |
| CN = w                                                                          | in2016.e:               | <pre>kample.com</pre> |                  |                 |   |
|                                                                                 |                         |                       |                  |                 |   |
|                                                                                 |                         |                       |                  |                 |   |
|                                                                                 |                         |                       |                  |                 |   |
|                                                                                 |                         |                       |                  |                 |   |
|                                                                                 |                         |                       |                  |                 |   |
|                                                                                 |                         |                       |                  |                 |   |
|                                                                                 |                         | [                     | Edit Properties  | Copy to File    |   |
|                                                                                 |                         |                       |                  |                 |   |
|                                                                                 |                         |                       |                  |                 |   |
|                                                                                 |                         |                       |                  |                 |   |
|                                                                                 |                         |                       |                  | O               | ¢ |
|                                                                                 |                         |                       |                  |                 |   |

| 🙀 Certi                         | ficate                                              |                                                                |                                                                                                    | ×   |
|---------------------------------|-----------------------------------------------------|----------------------------------------------------------------|----------------------------------------------------------------------------------------------------|-----|
| General                         | Details                                             | Certification Path                                             |                                                                                                    |     |
| Show:                           | <ai></ai>                                           |                                                                | ~                                                                                                    |     |
| Field                           | bject Key<br>thority Ke<br>L Distribu<br>thority In | Identifier<br>ty Identifier<br>tion Points<br>formation Access | Value<br>30 b7 2b 4e 48 0f 2f 17 17 e6<br>KeyID=3d 9f 26 37 fb 11 1f 4<br>[1]CRL Distribution Point: Distr<br>[1]Authority Info Access: Acc<br>Other Name:D5 Object Guid= | ^   |
| Ke<br>Th<br>Th                  | y Usage<br>umbprint<br>umborint                     | algorithm                                                      | Digital Signature, Key Encipher<br>sha1<br>ca Re 11 3d eb bc 0f 6e 4a 00                                                                                                  | *   |
| Other M<br>DS (<br>18<br>DNS Na | Name:<br>Object Gu<br>me=win2                       | id=04 10 90 99 a9<br>016.example.com                           | a2 38 24 65 47 84 74 64 26 cd c6 8                                                                                                    | D   |
|                                 |                                                     | Ed                                                             | It Properties Copy to File                                                                                                    |     |
|                                 |                                                     |                                                                | 0                                                                                                    | < . |

[Enhanced Key Usage] の下に[**Server Authentication]が表示**されています。

| 🙀 Certi            | ficate                 |                                           |                                                                | × |
|--------------------|------------------------|-------------------------------------------|----------------------------------------------------------------|---|
| General            | Details                | Certification Path                        |                                                                |   |
| Show:              | <a<b>I&gt;</a<b>       |                                           | ~                                                              |   |
| Field              |                        |                                           | Value                                                          | ^ |
| E Sul              | bject<br>blic key      |                                           | win2016.example.com<br>RSA (2048 Bits)                         |   |
| - D                | blic key pa            | arameters                                 | 05 00                                                          |   |
| Ce                 | rtificate T            | emplate Name                              | DomainController                                               |   |
| ST EN              | hanced Ko<br>IIME Capa | ey Usage<br>bilities                      | Clent Authentication (1.3.6.1<br>[1]SMIME Capability: Object I |   |
| a Sul              | bject Key              | Identifier                                | 30 b7 2b 4e 48 0f 2f 17 17 e6                                  |   |
| Jeel Au            | thority Ke             | v Identifier                              | KevID=3d 9f 26 37 fb 11 1f 4                                   | • |
| Client /<br>Server | Authentic              | tion (1.3.6.1.5.5.)<br>ation (1.3.6.1.5.5 | 7.3.2)<br>7.3.1)                                               |   |
|                    |                        | Ed                                        | It Properties Copy to File                                     |   |
|                    |                        |                                           | 0                                                              | ĸ |

8.確認したら、[Certification Path]タブに**移動し**ます。ルートCA証明書にする証明書の一番上をク リックし、[**View Certificate**]ボタンをクリ**ックし**ます。

| Certificate                        | × |
|------------------------------------|---|
| General Details Certification Path |   |
| Certification path                 | _ |
| example-WIN2016-CA                 |   |
|                                    |   |
|                                    |   |
|                                    |   |
|                                    |   |
|                                    |   |
|                                    |   |
| View Certificate                   |   |
| Certificate status:                |   |
| This certificate is OK.            |   |
|                                    |   |
|                                    |   |
|                                    |   |
| 0                                  | ĸ |

9.これにより、ルートCA証明書の証明書の詳細が開きます。

|                                                                                                    | ~ |
|----------------------------------------------------------------------------------------------------|---|
| General Details Certification Path                                                                                                    |   |
| Certificate Information This certificate is intended for the following purpose(s): • All issuance policies • All application policies |   |
| Issued to: example-WIN2016-CA                                                                                                    |   |
| Issued by: example-WIN2016-CA                                                                                                    |   |
| Valid from 4/27/2020 to 4/19/2060                                                                                                    |   |
| Issuer Statement                                                                                                    |   |

10. [詳細]タブを**開き**、[ファイ**ルにコピー…]をクリックします。** 図に示すように

| Certificate                                                                                                    |                                                                                                    | × |
|----------------------------------------------------------------------------------------------------|----------------------------------------------------------------------------------------------------|---|
| General Details Certification Path                                                                                                    | 1                                                                                                    |   |
| Show: <all></all>                                                                                                    | ~                                                                                                    |   |
| Field                                                                                                    | Value                                                                                                    | ^ |
| Version<br>Serial number<br>Signature algorithm<br>Signature hash algorithm<br>Signature hash algorithm<br>Valid from<br>Valid from<br>Subject | V3<br>13 86 46 e5 9d 70 4f a9 4e 35<br>sha256RSA<br>sha256<br>example-WIN2016-CA<br>Monday, April 27, 2020 10:50:<br>Monday, April 19, 2060 10:50:<br>example-WIN2016-CA | * |
| E                                                                                                    | dit Properties Copy to File                                                                                                    |   |
|                                                                                                    | OK                                                                                                    |   |

11.ルートCAをPEM形式でエクスポートする証明書エクスポートウィザードをナビゲートします 。

| ÷ | F Certificate Export Wizard                                                                                                    | ^ |
|---|----------------------------------------------------------------------------------------------------|---|
|   | Welcome to the Certificate Export Wizard                                                                                                    |   |
|   | This wizard helps you copy certificates, certificate trust lists and certificate revocation<br>lists from a certificate store to your disk.                                                                                                    |   |
|   | A certificate, which is issued by a certification authority, is a confirmation of your identity<br>and contains information used to protect data or to establish secure network<br>connections. A certificate store is the system area where certificates are kept. |   |
|   | To continue, click Next.                                                                                                    |   |
|   |                                                                                                    |   |
|   |                                                                                                    |   |
|   |                                                                                                    |   |
|   | <u>N</u> ext Cancel                                                                                                    |   |

 $\sim$ 

12. Base-64 encoded X.509を選択します。

| ÷ | 🛃 Certificate Export Wizard                                                      | ×  |
|---|----------------------------------------------------------------------------------|----|
|   | Export File Format<br>Certificates can be exported in a variety of file formats. |    |
|   | Select the format you want to use:                                               |    |
|   | O DER encoded binary X.509 (.CER)                                                |    |
|   | Base-64 encoded X.509 (.CER)                                                     |    |
|   | Cryptographic Message Syntax Standard - PKCS #7 Certificates (.P7B)              |    |
|   | Include all certificates in the certification path if possible                   |    |
|   | O Personal Information Exchange - PKCS #12 (.PFX)                                |    |
|   | Include all certificates in the certification path if possible                   |    |
|   | Delete the private key if the export is successful                               |    |
|   | Export all extended properties                                                   |    |
|   | Enable certificate privacy                                                       |    |
|   | <ul> <li>Microsoft Serialized Certificate Store (.SST)</li> </ul>                |    |
|   |                                                                                  |    |
|   | Next Cance                                                                       | el |

13.ファイルの名前とエクスポート先を選択します。

| Erile to Export     Specify the name of the file you want to export     File name:                                                                                                    | Browse                                            |                |
|----------------------------------------------------------------------------------------------------|---------------------------------------------------|----------------|
|                                                                                                    | Next Cancel                                       |                |
| save As                                                                                                    |                                                   | ×              |
| ← → ~ ↑ ■ > This PC > Desktop                                                                                                    | ∨ Ö Si                                            | arch Desktop 🔎 |
| Organize 🔻 New folder                                                                                                    |                                                   | III 🕶 😮        |
| Image: Point of the second second | Date modified Type<br>No items match your search. | Size           |
| File name: root                                                                                                    |                                                   | ~              |
| Save as type: Base64 Encoded X.509 (*.cer)                                                                                                    |                                                   | v              |
| ∧ Hide Folders                                                                                                    | [                                                 | Save Cancel    |

| ÷ | 🚰 Certificate Export Wizard                                       | × |
|---|-------------------------------------------------------------------|---|
|   | File to Export<br>Specify the name of the file you want to export | _ |
|   | File name:                                                        |   |
|   | C:\Users\admin\Desktop\root.cer Browse                            |   |
|   |                                                                   |   |
|   |                                                                   |   |
|   |                                                                   |   |
|   |                                                                   |   |
|   |                                                                   |   |
|   |                                                                   |   |
|   |                                                                   |   |
|   | Next Cancel                                                       |   |

14. 「完了」をクリ**ックします**。

| ÷ | Ş | Certificate Export Wizard                          |                                 | ×   |
|---|---|----------------------------------------------------|---------------------------------|-----|
|   |   | Completing the Certificate Exp                     | port Wizard                     |     |
|   |   | You have successfully completed the Certificate    | Export wizard.                  |     |
|   |   | You have specified the following settings:         |                                 |     |
|   |   | File Name                                          | C:\Users\admin\Desktop\root.cer |     |
|   |   | Export Keys                                        | No                              |     |
|   |   | Include all certificates in the certification path | No                              |     |
|   |   | File Format                                        | Base64 Encoded X.509 (*.cer)    |     |
|   |   |                                                    |                                 |     |
|   |   |                                                    |                                 |     |
|   |   |                                                    |                                 |     |
|   |   |                                                    |                                 |     |
|   |   |                                                    |                                 |     |
|   |   |                                                    |                                 |     |
|   |   |                                                    |                                 |     |
|   |   |                                                    |                                 |     |
|   |   |                                                    |                                 |     |
|   |   |                                                    |                                 |     |
|   |   |                                                    |                                 |     |
|   |   |                                                    | Finish Can                      | cel |

15.ここで、場所に移動し、メモ帳などのテキストエディタで証明書を開きます。PEM形式の証明 書が表示されます。後で保存します。

#### ----BEGIN CERTIFICATE----

```
MIIDCDCCAfCgAwIBAgIQE4ZG5Z1wT6lONTjooEQyMTANBgkqhkiG9w0BAQsFADAd
MRswGQYDVQQDExJleGFtcGxlLVdJTjIwMTYtQ0EwIBcNMjAwNDI3MTQ1MDU5WhgP
MjA2MDA0MTkxNDUwNTlaMB0xGzAZBgNVBAMTEmV4YW1wbGUtV010MjAxNi1DQTCC
ASIwDQYJKoZIhvcNAQEBBQADqqEPADCCAQoCqqEBAI8qhT719NzSQpoQPh0YT67b
Ya+PngsxMyvkewP33QLTAWw1HW1Tb9Mk5BDW0ItTaVsgHwPBfd++M+bLn3AiZnHV
00+k6dVVY/E5qVkEKSGoY+v940S2316lzdwReMOFhgbc2qMertIoficrRhihonuU
Cjyeub3CO+meJUuKom2R47C0D35TUvo/FEHGgXJFaJS1se2UrpN07KEMkfA1LPuM
aob4XE/OzxYQpPa18djsNnskfcFqD/HOTFQN4+SrOhHWlRnUIQBUaLdQaabhipD/
sVs5PneYJX8YKma821uYI6j90YuytmsHBtCieyC062a8BKqOL7N86HFPFkMA3u8C
\texttt{AwEAAaNCMEAwDgYDVR0PAQH/BAQDAgGGMA8GA1UdEwEB/wQFMAMBAf8wHQYDVR0O}
BBYEFD2fJjf7ER9EM/HCxCVFN5QzqEdvMA0GCSqGSIb3DQEBCwUAA4IBAQB31ZJo
vzwVD3c5Q1nrNP+6Mq62OFpYH91k4Ch9S5g/CEOemhcwg8MDIoxW2dTsjenAEt7r
phFIHZoCoSyjBjMgK3xybmoSeg8vBjCXseYNGEmOc9KW1oFmTOvdNVIb7Xpl1IVa
6tALTt3ANRNgREtxPA6yQbthKGavW0Anfsojk9IcDr2vp0MTj1BCxsTscbubR1+D
dLEFKQqmMeYvkVf+a7a64mqPZsG3Uxo0rd6cZxAPkq/y1cdwNSJFfQV3DqZq+R96
9WLCR3Obig6xyo9Zu+lixcWpdrbADO6zMhbEYEhkhOOjBrUEBBI6Cy83iTZ9ejsk
KgwBJXEu33Pp1W6E
```

----END CERTIFICATE-----

## FDMの構成

ライセンスの確認

FDMでAnyConnectを設定するには、FTDをスマートライセンスサーバに登録し、有効なPlus、 Apex、またはVPN Onlyライセンスをデバイスに適用する必要があります。

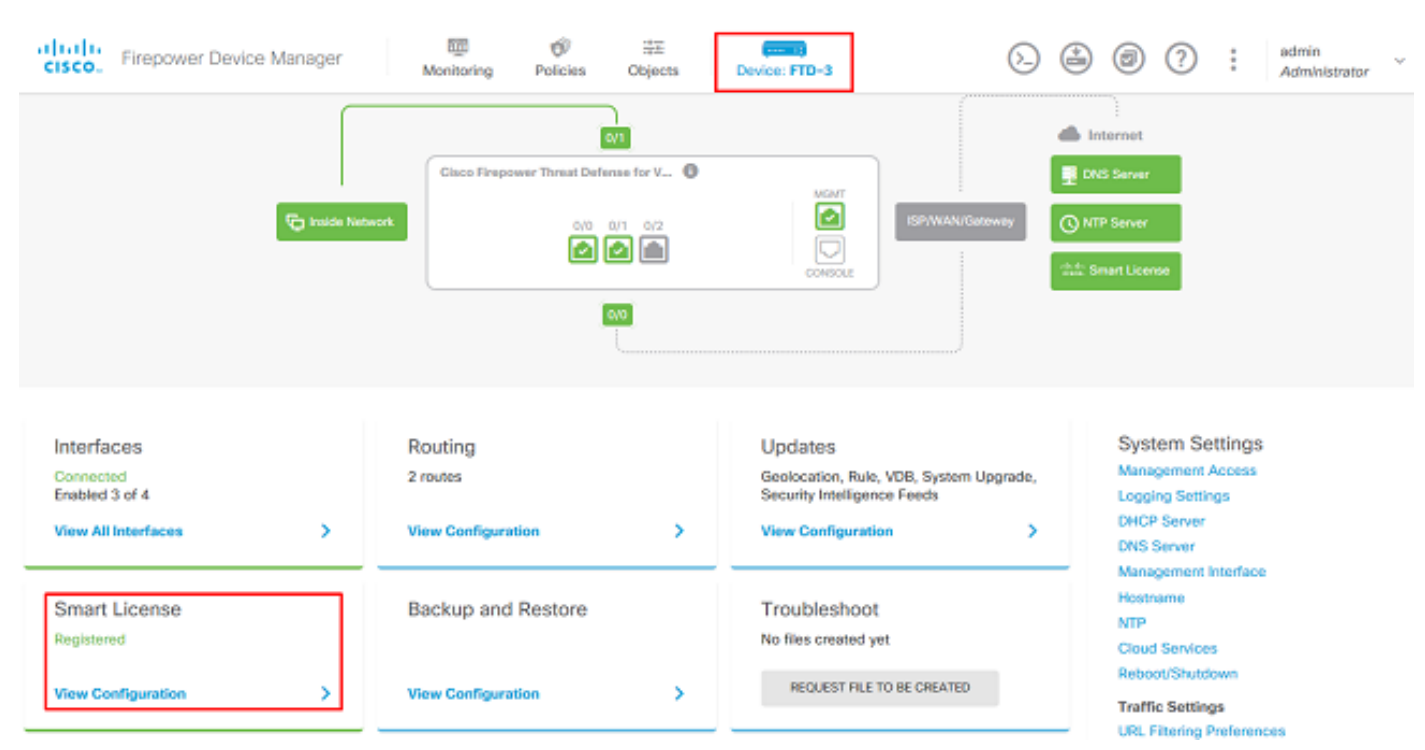

1.図に示すように、[Device] > [Smart License]に移動します。

2. FTDがスマートライセンスサーバに登録され、AnyConnect Plux、Apex、またはVPN Onlyライ センスが有効になっていることを確認します。

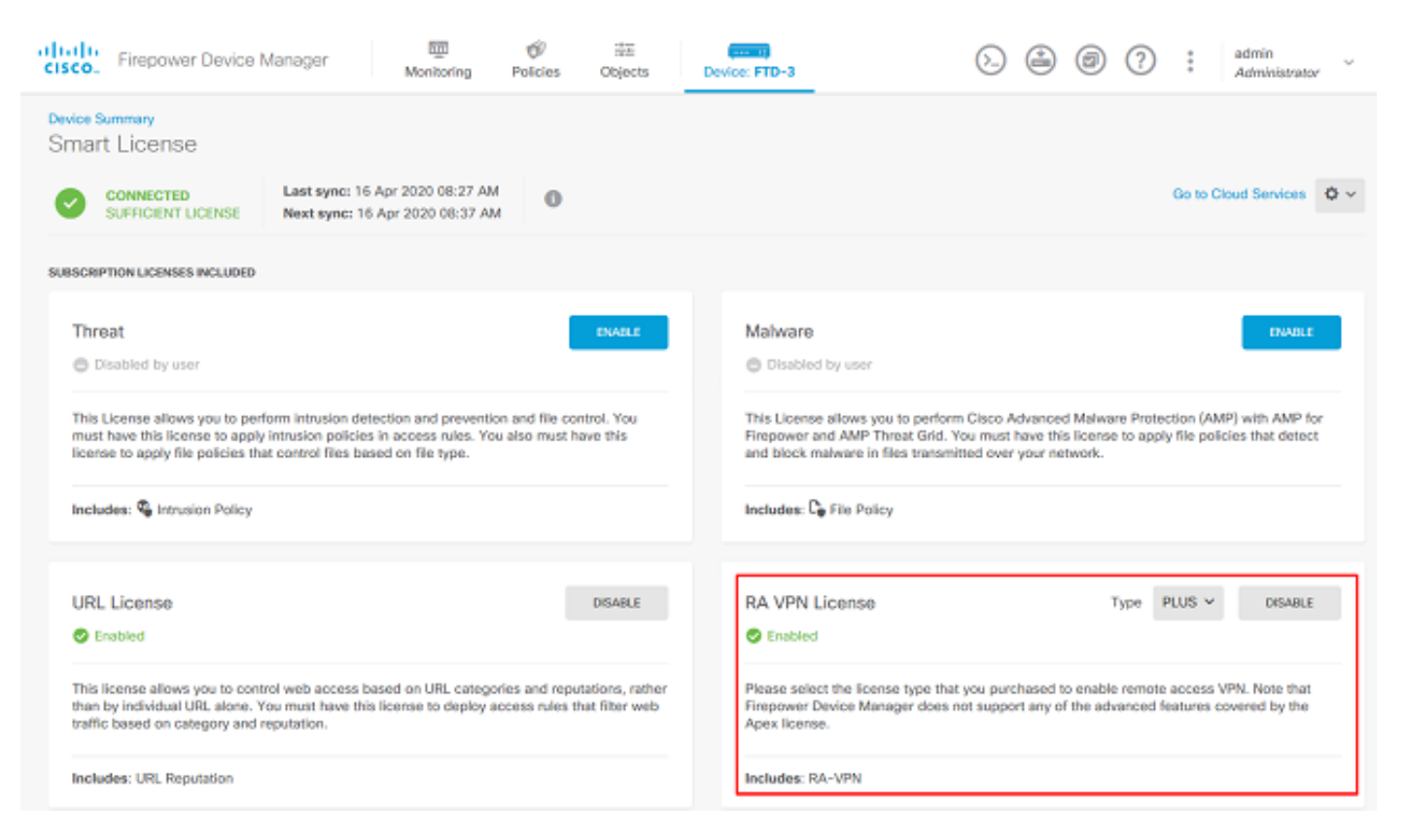

## AD IDソースの設定

1. [Objects] > [Identity Sources]に移動し、+記号をクリックし、図に示すように[AD]を選択します

| cisco. Firepower De | avice Manager Monitoring             | Policies Objects Device: FTD-3 | > 😩 🕲 ? 🗄 | admin<br>Administrator   |
|---------------------|--------------------------------------|--------------------------------|-----------|--------------------------|
| Object Types 🗧 🗧    | <ul> <li>Identity Sources</li> </ul> |                                |           |                          |
| C Networks          | 1 object                             |                                | Q Search  | + ~                      |
| 9 Ports             | * NAME                               | THE                            | VALUE     | RADIUS Server            |
| 🔒 Security Zones    | 1 LocalIdentitySource                | LOCAL                          |           | RADIUS Server Group      |
| Application Filters |                                      |                                |           | AD                       |
| 🖉 URLs              |                                      |                                |           | Identity Services Engine |
| Geolocations        |                                      |                                |           |                          |
| Syslog Servers      |                                      |                                |           |                          |
| 8 IKE Policies      |                                      |                                |           |                          |
| 🄄 IPSec Proposals   |                                      |                                |           |                          |
| AnyConnect Client   |                                      |                                |           |                          |
| Identity Sources    |                                      |                                |           |                          |
| 1 Users             |                                      |                                |           |                          |
| R Certificates      |                                      |                                |           |                          |
| 🔒 Secret Keys       |                                      |                                |           |                          |
| DNS Groups          |                                      |                                |           |                          |
| Yevent List Filters |                                      |                                |           |                          |

2. Active Directoryサーバの適切な設定に、以前に収集した情報を入力します。IPアドレスの代わ りにMicrosoftサーバにホスト名(FQDN)を使用する場合は、[Objects] > [DNS Group]で適切な DNSグループを必ず作成してください。次に、[Device] > [System Settings] > [DNS Server]に移 動し、[Management Interface]および[Data Interface]でDNSグループを適用し、DNSクエリに適 切な出力インターフェイスを指定して、そのDNSグループをFTDにに適用します。Testボタンを クリックして、FTDの管理インターフェイスから正常な設定と到達可能性を確認します。これら のテストはFTDの管理インターフェイスから開始され、FTDに設定されているルーティング可能 インターフェイス(内部、外部、dmzなど)からは開始されないため、正常な(または失敗した )接続ではAnyConnect認証の結果は保証されません。FTDからのLDAP接続のテストの詳細につ いては、「トラブルシューティング」領域の「AAAのテスト」および「パケットキャプチャ」の 項を参照してください。 Add Identity Realm

Ŀ.

Identity Realm is used for Identity Policies and Remote Access VPN. Any changes impact all features that use this realm.

| Name                                                                                                    | Туре                                                                      |
|----------------------------------------------------------------------------------------------------|---------------------------------------------------------------------------|
| LAB-AD                                                                                                    | Active Directory (AD)                                                     |
| Directory Username                                                                                                    | Directory Password                                                        |
| ftd.admin@example.com                                                                                                    | ••••••                                                                    |
| e.g. user@example.com                                                                                                    |                                                                           |
| Base DN                                                                                                    | AD Primary Domain                                                         |
| DC=example,DC=com                                                                                                    | example.com                                                               |
| e.g. ou=user, dc=example, dc=com                                                                                                    | e.g. example.com                                                          |
| Directory Server Configuration                                                                                                    |                                                                           |
| win2016.example.com:389                                                                                                    | •                                                                         |
|                                                                                                    |                                                                           |
| Hostname / IP Address                                                                                                    | Port                                                                      |
| Hostname / IP Address<br>win2016.example.com                                                                                                    | Port 389                                                                  |
| Hostname / IP Address<br>win2016.example.com<br>e.g. ad.example.com                                                                                               | Port<br>389                                                               |
| Hostname / IP Address<br>win2016.example.com<br>e.g. ad.example.com<br>Encryption                                                                                 | Port<br>389<br>Trusted CA certificate                                     |
| Hostname / IP Address<br>win2016.example.com<br>e.g. ad.example.com<br>Encryption<br>NONE                                                                         | Port<br>389<br>Trusted CA certificate<br>Please select a certificate      |
| Hostname / IP Address<br>win2016.example.com<br>e.g. ad.example.com<br>Encryption<br>NONE ✓<br>TEST ✓ Connection to realm is success                              | Port 389 Trusted CA certificate Please select a certificate               |
| Hostname / IP Address<br>win2016.example.com<br>e.g. ad.example.com<br>Encryption<br>NONE ✓<br>TEST ✓ Connection to realm is success<br>Add another configuration | Port 389 Trusted CA certificate Please select a certificate               |
| Hostname / IP Address<br>win2016.example.com<br>e.g. ad.example.com<br>Encryption<br>NONE ✓<br>TEST ✓ Connection to realm is success<br>Add another configuration | Port 389 Trusted CA certificate Please select a certificate ful CANCEL OK |

LDAPSまたはSTARTTLSを使用する場合は、適切な暗号化を選択し、信頼できるCA証明書を選択します。ルートCAがまだ追加されていない場合は、[Create New Trusted CA Certificate]をクリックします。ルートCA証明書の[Name]を指定し、先ほど収集したPEM形式のルートCA証明書を貼り付けます。

## Add Trusted CA Certificate

| Name<br>LDAPS_ROOT                                                                                                    |     |
|----------------------------------------------------------------------------------------------------|-----|
| Paste certificate, or choose file: UPLOAD CERTIFICATE The supported formats are: PEM, DER.                                                                                                    |     |
| BEGIN CERTIFICATE<br>MIIDCDCCAfCgAwIBAgIQE4ZG5Z1wT6IONTjooEQyMTANBgkqhkiG9w0BAQsFADAd<br>MRswGQYDVQQDExJleGFtcGxlLVdJTjIwMTYtQ0EwIBcNMjAwNDI3MTQ1MDU5WhgP<br>MjA2MDA0MTkxNDUwNTIaMB0xGzAZBgNVBAMTEmV4YW1wbGUtV0IOMjAxNi1DQTCC<br>ASIwDOX IKoZlbycNAOEBB0ADggEPADCCAOgCggEBAI8ghT719NzSOpgOPb0YT67b | < > |
| CANCEL                                                                                                    |     |
| Directory Server Configuration                                                                                                    |     |

8 X

| win2016.example.com:636           |          | <b>^</b>               |
|-----------------------------------|----------|------------------------|
| Hostname / IP Address             |          | Port                   |
| win2016.example.com               |          | 636                    |
| e.g. ad.example.com               |          |                        |
| Encryption                        |          | Trusted CA certificate |
| LDAPS                             | ~        | LDAPS_ROOT ~           |
| TEST ✓ Connection to realm is suc | ccessful |                        |

## この設定では、次の値が使用されています。

- [Name]: ラボ広告
- [Directory Username] : ftd.admin@example.com
- [Base DN] : dc=example,dc=com
- [AD Primary Domain] : example.com
- [Hostname/IP Address] : win2016.example.com
- [Port] : 389
- 3.図に示すように、右上の[Pending Changes]ボタンをクリックします。

| cisco. Firepower Devi | ice Manager Monitoring Policies | Objects Device: FTD-3 | S 🖨 🔊 ()            | * admin<br>* Administrator |
|-----------------------|---------------------------------|-----------------------|---------------------|----------------------------|
| Object Types 🔶 ^      | Identity Sources                |                       |                     |                            |
| C Networks            | 2 objects                       |                       | Q Search            | + ~                        |
| S Ports               | M NAME                          | TYPE                  | VALUE               | ACTIONS                    |
| Security Zones        | 1 LocalidentitySource           | LOCAL                 |                     |                            |
| 💞 Application Filters | 2 LAB-AD                        | AD                    | win2016.example.com |                            |
|                       |                                 |                       |                     |                            |

## 4. [今すぐ展開]ボタン**をクリック**します。

| Pe | ending Changes                                                                         | 0 ×                                                                                                    | Ç   |
|----|----------------------------------------------------------------------------------------|----------------------------------------------------------------------------------------------------|-----|
| 0  | Last Deployment Completed Successfully<br>01 May 2020 12:54 PM. See Deployment History |                                                                                                    |     |
|    | Deployed Version (01 May 2020 12:54 PM)                                                | Pending Version   CEGEND Removed Added Edit                                                                                                    | ed. |
| 0  | Active Directory Realm Added: LAB-AD                                                   |                                                                                                    | ^   |
|    | -<br>-<br>-<br>-<br>-<br>-<br>-                                                        | <pre>dirPassword.masked: false<br/>dirPassword.encryptedString: ***<br/>directoryConfigurations[0].port: 389<br/>directoryConfigurations[0].hostname: win2016.example.com<br/>directoryConfigurations[0].encryptionProtocol: NONE<br/>adPrimaryDomain: example.com<br/>dirUsername: ftd.admin@example.com<br/>baseDN: DC=example,DC=com<br/>enabled: true<br/>realmId: 9<br/>name: LAB-AD</pre> |     |
| M  | ORE ACTIONS Y                                                                          | CANCEL DEPLOY NOW                                                                                                    |     |

#### AD認証用のAnyConnectの設定

設定されたAD IDソースを使用するには、AnyConnect設定に適用する必要があります。

## 1.図に示すように、[Device] > [Remote Access VPN]に移動します。

| cisco. Firepower Device Man                                            | ager | Monitoring Policies                                                                    | 讀<br>Objects | Device: FTD-3                                                                                     | 6       | admin                                                                                                    | Ý |
|------------------------------------------------------------------------|------|----------------------------------------------------------------------------------------|--------------|---------------------------------------------------------------------------------------------------|---------|----------------------------------------------------------------------------------------------------|---|
|                                                                        |      |                                                                                        | 0/0          | J                                                                                                 |         |                                                                                                    |   |
| Interfaces<br>Connected<br>Enabled 3 of 4<br>View All Interfaces       | >    | Routing<br>2 routes<br>View Configuration                                              | >            | Updates<br>Geolocation, Rule, VDB, System Up<br>Security Intelligence Feeds<br>View Configuration | ograde, | System Settings<br>Management Access<br>Logging Settings<br>DHCP Server<br>DNS Server                                         |   |
| Smart License<br>Registered<br>View Configuration                      | >    | Backup and Restore                                                                     | >            | Troubleshoot<br>No files created yet<br>REQUEST FILE TO BE CREATED                                |         | Management Interface<br>Hostname<br>NTP<br>Cloud Services<br>Reboot/Shutdown<br>Traffic Settings<br>URL Filtering Preferences |   |
| Site-to-Site VPN<br>There are no connections yet<br>View Configuration | >    | Remote Access VPN<br>Configured<br>1 connection   2 Group Polici<br>View Configuration | es<br>>      | Advanced Configuration<br>Includes: FlexConfig, Smart CLI<br>View Configuration                   | >       | Device Administration<br>Audit Events, Deployment History,<br>Download Configuration<br>View Configuration                    | > |

2.図に示すように、+**記号または[接続プロフ**ァイルの作成]ボタンをクリックします。

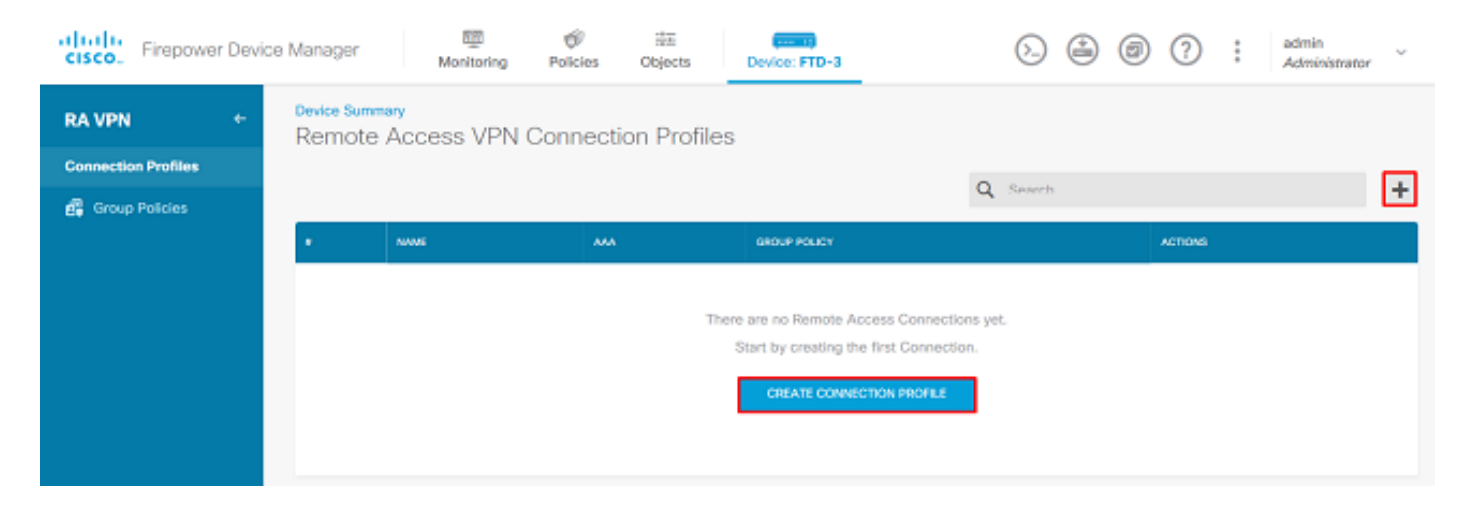

3. [Connection and Client Configuration]セクションで、以前に作成したAD IDソースを選択します 。[接続プロファイル名(Connection Profile Name)]や[クライアントアドレスプールの割り当て (Client Address Pool Assignment)]など、他のセクションに適切な値を設定します。完了したら **[Submit Query]を**クリックします。

## Connection and Client Configuration

Specify how to authenticate remote users and the AnyConnect clients they can use to connect to the inside network.

des Des Clis Marson

| Connection Profile Name<br>This name is configured as a connection alias, it co | can be used to connect to the VPN gateway                                   |
|---------------------------------------------------------------------------------|-----------------------------------------------------------------------------|
| General                                                                         |                                                                             |
| Group Alias                                                                     | Group URL                                                                   |
| Add Group Alias                                                                 | Add Group URL                                                               |
| Primary Identity Source<br>Authentication Type                                  |                                                                             |
| AAA Only Client Certificate Only                                                | AAA and Client Certificate                                                  |
| Filter                                                                          | Please Select Local Identity Source     Please Select Local Identity Source |
| 1t LocalidentitySource                                                          | ^                                                                           |
| LAB-AD     Special-Identities-Realm                                             | <u> </u>                                                                    |
| Create new 🜱                                                                    |                                                                             |

#### Client Address Pool Assignment

| IPv4 Address Pool<br>Endpoints are provided an address from this pool | IPv6 Address Pool<br>Endpoints are provided an address from this pool<br>+ |
|-----------------------------------------------------------------------|----------------------------------------------------------------------------|
| AnyConnect-Pool                                                       |                                                                            |
| HCP Servers                                                           |                                                                            |
| CANCEL                                                                | SUBMIT QUERY                                                               |

4. [Remote User Experience]セクションで、適切なグループポリシーを選択します。デフォルト では、DfltGrpPolicy**が使用**されます。ただし、別のものを作成できます。

```
View Group Policy
```

DfltGrpPolicy

Policy Group Brief Details

| DNS + BANNER                             |                               |
|------------------------------------------|-------------------------------|
| DNS Server                               | None                          |
| Banner Text for Authenticated Clients    | None                          |
| SESSION SETTINGS                         |                               |
| Maximum Connection Time / Alert Interval | Unlimited / 1 Minutes         |
| Idle Time / Alert Interval               | 30 / 1 Minutes                |
| Simultaneous Login per User              | 3                             |
| SPLIT TUNNELING                          |                               |
| IPv4 Split Tunneling                     | Allow all traffic over tunnel |
| IPv6 Split Tunneling                     | Allow all traffic over tunnel |
| ANYCONNECT CLIENT                        |                               |
| AnyConnect Client Profiles               | None                          |
|                                          |                               |
|                                          |                               |

5. [Global Settings]セクションで、少なくとも[SSL Certificate]、[Outside Interface]、および [AnyConnect]パッケージを指定します。証明書が以前に作成されていない場合は、デフォルトの 自己署名証明書(DefaultInternalCertificate)を選択できますが、信頼できないサーバ証明書メッセ ージが表示されます。ユーザIDアクセスポリシーのルールが後で有効になるように、復号化され たトラフィック(sysopt permit-vpn)のBypass Access Control policyをオフにする必要があります 。NAT免除は、ここでも設定できます。この設定では、AnyConnectクライアントのIPアドレスに 向かう内部インターフェイスからのipv4トラフィックはすべて、NAT以外のものです。外部から 外部へのヘアピニングなどのより複雑な設定では、NATポリシーの下に追加のNATルールを作成 する必要があります。AnyConnectパッケージは、シスコのサポートサイトにあります。 https://software.cisco.com/download/homeAnyConnectパッケージをダウンロードするには、有効 なPlusライセンスまたはApexライセンスが必要です。

## **Global Settings**

These settings control the basic functioning of the connection. Changes to any of these options apply to all connection profiles; you cannot configure different settings in different profiles.

| Certificate of Device Identity                                                                                                    | Outside Interface                                                                                                    |
|----------------------------------------------------------------------------------------------------|----------------------------------------------------------------------------------------------------|
| FTD-3-Manual ~                                                                                                    | outside (GigabitEthernet0/0) ~                                                                                                    |
| Fully-qualified Domain Name for the Outside Inter                                                                                                    | face                                                                                                    |
| ftd3.example.com                                                                                                    |                                                                                                    |
| e.g. ravpn.example.com                                                                                                    |                                                                                                    |
| Access Control for VPN Traffic<br>Decrypted VPN traffic is subjected to access control polic<br>policy for decrypted traffic option bypasses the access co<br>and the authorization ACL downloaded from the AAA serv<br>Bypass Access Control policy for decrypted to | y inspection by default. Enabling the Bypass Access Control<br>entrol policy, but for remote access VPN, the VPN Filter ACL<br>ver are still applied to VPN traffic<br>traffic (sysopt permit-vpn) |
| NAT Exempt                                                                                                    |                                                                                                    |
| Inside Interfaces The interfaces through which remote access VPN users can connect to the Internal networks                                                                                                    | Inside Networks<br>The internal networks remote access VPN users are<br>allowed to use. The IP versions of the internal networks<br>and address pools must match, either IPv4, IPv6, or<br>both.   |
|                                                                                                    | C any-ipv4                                                                                                    |
| AnyConnect Package                                                                                                    |                                                                                                    |
| If a user does not already have the right AnyConnect packs<br>installer when the client authenticates for the first time. The                                                                                                    | age installed, the system will launch the AnyConnect<br>a user can then install the package from the system.                                                                                       |
| You can download AnyConnect packages from software.cl<br>You must have the necessary AnyConnect software license                                                                                                    | sco.com.<br>a.                                                                                                    |

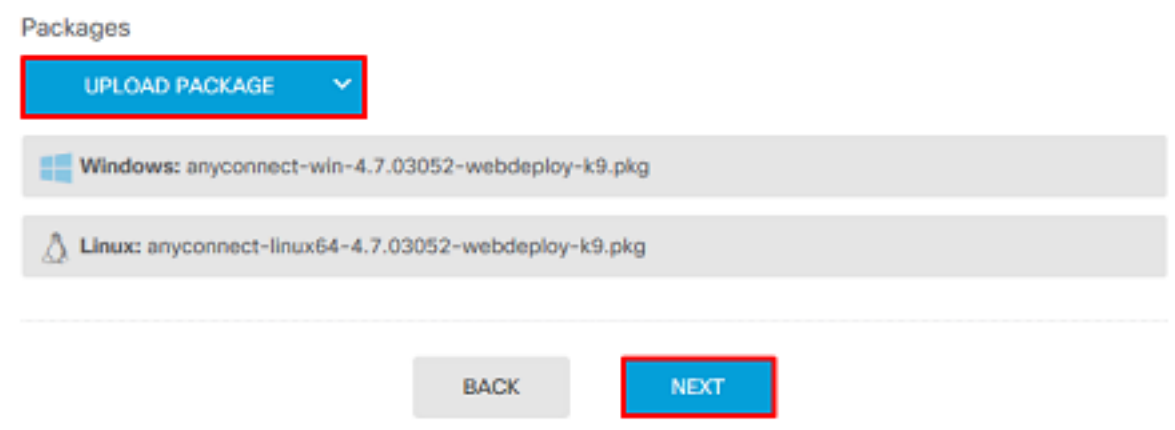

6. [Summary]セクションで、AnyConnectが適切に設定されていることを確認し、[**Submit Query**]をクリ**ックします**。

#### Summary

Review the summary of the Remote Access VPN configuration.

| General                                           |           |  |
|---------------------------------------------------|-----------|--|
| STEP 1: CONNECTION AND CLIENT CONFIGURATION       | N         |  |
| Primary Identity Source                           |           |  |
| Authentication Type                               | AAA Only  |  |
| Primary Identity Source                           | It LAB-AD |  |
| Frithary Identity Gource                          | 22 010-10 |  |
| Fallback Local Identity Source                    | -         |  |
| Strip Identity Source server from username        | No        |  |
| Strip Group from Username                         | No        |  |
| Secondary Identity Source                         |           |  |
| Secondary Identity Source for User Authentication | -         |  |
| Fallback Local Identity Source                    | -         |  |
| Advanced                                          |           |  |
| V Advanced                                        |           |  |
| Authorization Server                              |           |  |
| Accounting Server                                 |           |  |
| Client Address Pool Assignment                    |           |  |
|                                                   |           |  |

## 7.図に示すように、右上の[Pending Changes]ボタンをクリックします。

| cisco. Firepower Der | vice Manager 👼 🐨 🚟                                | ts Device: FTD-3                                                    | o. 🖨 🗐 ? :    | admin<br>Administrator |
|----------------------|---------------------------------------------------|---------------------------------------------------------------------|---------------|------------------------|
| RA VPN ←             | Device Summary<br>Remote Access VPN Connection Pr | ofiles                                                              |               |                        |
| Connection Profiles  | 1 object                                          | c                                                                   | ) Search      | +                      |
|                      | · NAME                                            | ***                                                                 | GROUP POLICY  | ACTIONS                |
|                      | 1 General                                         | Authentication: AAA Only<br>Authorization: None<br>Accounting: None | DfttGrpPolicy |                        |

8. [今すぐ展開]をクリックします。

| Pe | ending Changes                                                                                | 0                                                                                                    | ×<br>Cler |
|----|-----------------------------------------------------------------------------------------------|----------------------------------------------------------------------------------------------------|-----------|
| 0  | Last Deployment Completed Successfully<br>16 Apr 2020 12:41 PM. <u>See Deployment History</u> |                                                                                                    | cius      |
|    | Deployed Version (16 Apr 2020 12:41 PM)                                                       | Pending Version C LEGEND Removed Added Ed                                                                                                    | ited      |
| 0  | Network Object Added: AnyConnect-Pool                                                         |                                                                                                    | ^         |
|    | -<br>-<br>-<br>-                                                                              | <pre>subType: Network value: 10.10.10.0/24 isSystemDefined: false dnsResolution: IPV4_AND_IPV6 name: AnyConnect-Pool</pre>                                                                                   |           |
| 0  | RA VPN Added: NGFW-Remote-Access-VPN                                                          |                                                                                                    |           |
|    | -                                                                                             | <pre>vpnGatewaySettings[0].exemptNatRule: true<br/>vpnGatewaySettings[0].outsideFqdn: ftd3.example.com<br/>vpnGatewaySettings[0].bypassAccessControlForVPNTraffic: t_<br/>name: NGFW-Remote-Access-VPN</pre> | ľ         |
|    | anyconnectPackageFiles:                                                                       |                                                                                                    |           |
|    | -                                                                                             | anyconnect-win-4.7.03052-webdeploy-k9.pkg                                                                                                    |           |
|    | <pre>vpmGatewaySettings[0].serverCertificate:<br/>-</pre>                                     | FTD-3-Manual                                                                                                    |           |
|    | <pre>vpnGatewaySettings[0].outsideInterface:</pre>                                            | TTO STRINGS                                                                                                    |           |
|    | -                                                                                             | outside                                                                                                    |           |
|    | <pre>vpnGatewaySettings[0].insideInterfaces:</pre>                                            |                                                                                                    |           |
|    | -                                                                                             | inside                                                                                                    |           |
|    | <pre>vpnGatewaySettings[0].insideNetworks:</pre>                                              |                                                                                                    |           |
| M  | DRE ACTIONS Y                                                                                 | CANCEL DEPLOY NOW                                                                                                    | 2         |

## アイデンティティポリシーの有効化とユーザIDのセキュリティポリシーの設定

この時点で、AnyConnectユーザは正常に接続できますが、特定のリソースにアクセスできない可 能性があります。この手順では、ユーザIDを有効にして、AnyConnect Admins内のユーザだけが RDPを使用して内部リソースに接続でき、AnyConnect Usersグループ内のユーザだけがHTTPを 使用して内部リソースに接続できるようにします。

1. [Policies] > [Identity]に移動し、[Enable Identity Policy]をクリックします。

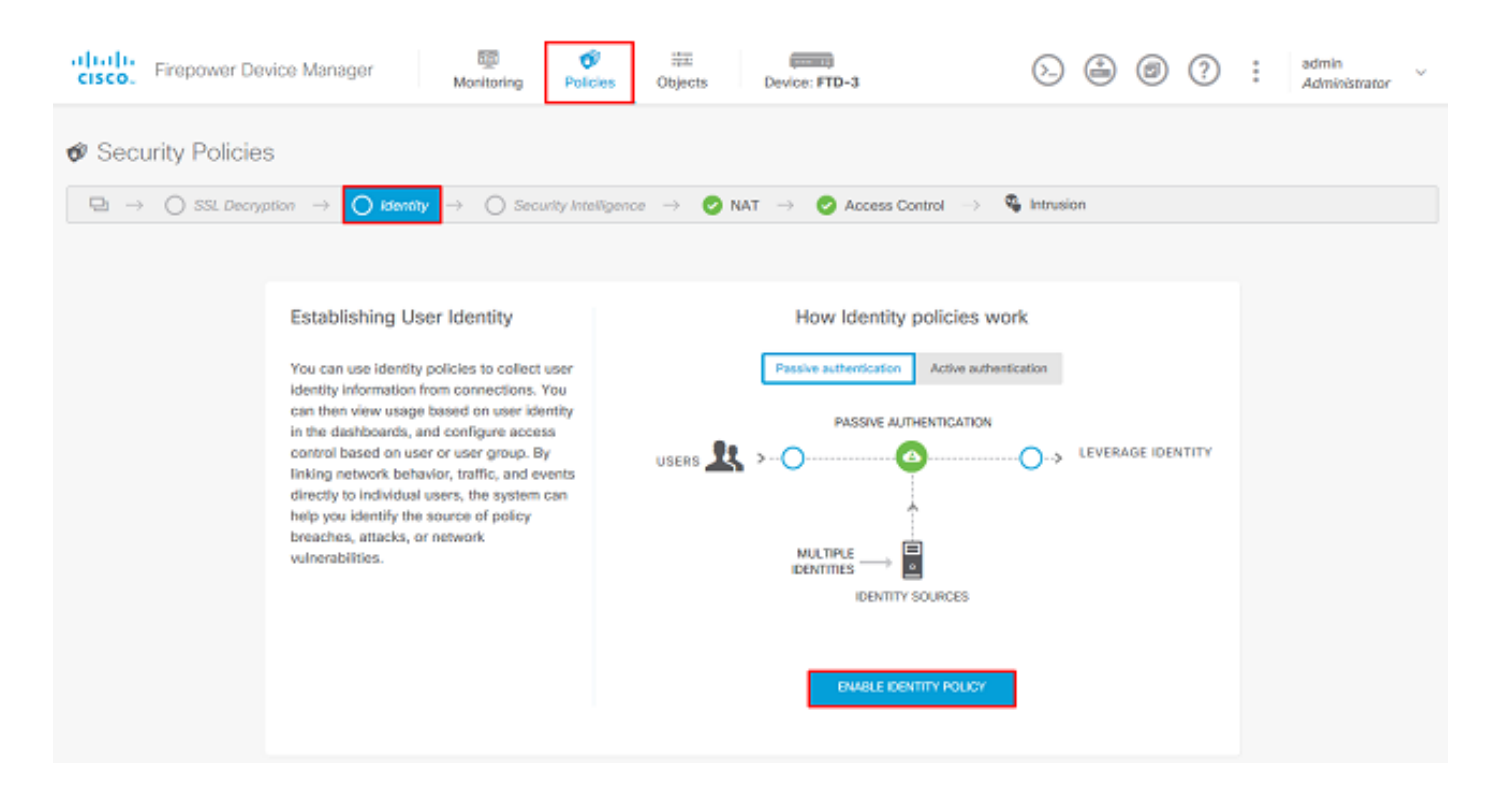

## この設定では、これ以上の設定は必要なく、デフォルトアクションで十分です。

| cisco. Firepo   | wer Device Manag            | er Mon                 | itoring Policies      | 読記<br>Objects       | Device: FTD-3           | (                | 2 🚑 🛛    | ? : a       | ámin<br>dministrator | ~ |
|-----------------|-----------------------------|------------------------|-----------------------|---------------------|-------------------------|------------------|----------|-------------|----------------------|---|
| 🛷 Security P    | olicies                     |                        |                       |                     |                         |                  |          |             |                      |   |
| ₽ → Os          | SL Decryption $\rightarrow$ | ldentity $\Rightarrow$ | O Security Intelliger | ice 🔿 🕝 NA          | AT $ ightarrow$ 📀 Acces | ss Control 🚽 🦉 🛙 | trusion  |             |                      |   |
| Identity Policy | D                           |                        |                       |                     |                         | Q Search         |          |             | ¢ <u>a</u>           | + |
|                 |                             |                        | SOURCE                | 1                   |                         | DESTINATION      |          |             |                      |   |
| H NAME          | AUTHENTICATION              | AUTH, TYPE             | ZONES                 | NETWORKS            | PORTS                   | ZONES            | NETWORKS | PORTS/PROTO | ACTIONS              |   |
|                 |                             |                        |                       | There are no k      | dentity rules yet.      |                  |          |             |                      |   |
|                 |                             |                        |                       | Start by creating t | he first identity rule. |                  |          |             |                      |   |
|                 |                             |                        |                       | CREATE ID           | ENTITY RULE             |                  |          |             |                      |   |
|                 |                             |                        |                       |                     |                         |                  |          |             |                      |   |
|                 |                             |                        |                       |                     |                         |                  |          |             |                      |   |
| Default Action  | An Passive Auth             | y Identity Source      | ~ <b>0</b>            |                     |                         |                  |          |             |                      |   |
|                 |                             |                        |                       |                     |                         |                  |          |             |                      |   |

2. [Policies] > [NAT] に移動し、NATが適切に設定されていることを確認します。AnyConnect設定 で設定されたNAT例外で十分な場合、ここでは追加の設定は必要ありません。

| cisco. Firepowe | er Device I | Manager    | Biji<br>Monitoring         | <b>Ø</b><br>Policies | iii<br>Objects | Device: FTD-3 |                         | 0           | 2 💿 ?       | admin<br>Admini | strator |
|-----------------|-------------|------------|----------------------------|----------------------|----------------|---------------|-------------------------|-------------|-------------|-----------------|---------|
| 🕫 Security Po   | licies      |            |                            |                      |                |               |                         |             |             |                 |         |
| ⊡ → O sst       | Decryption  | -> 🕑 ki    | entity $\rightarrow$ () is | Security Intelligenc | e 🔶 🥑 NA       | T 🔿 📀 Acce    | ess Control \Rightarrow | S Intrusion |             |                 |         |
| 1 rule          |             |            |                            |                      |                |               |                         | Q Search    |             |                 | +       |
|                 |             |            | OFFICINAL PACKET           |                      |                |               | TRANSLATED PACKE        | π           |             |                 |         |
| a NAME          | TYPE        | INTERFACES | SOURCE AD                  | DESTINATIO           | SOUNCE PORT    | DESTINATIO    | SOUNCE AD               | DESTINATIO  | SOURCE PORT | DESTINATIO      | ACTIONS |
|                 |             |            |                            |                      |                |               |                         |             |             |                 |         |
| Auto NAT Rules  |             |            |                            |                      |                |               |                         |             |             |                 |         |

3.[Policies] > [Access Control] に移動します。このセクションでは、[Default Action]が[Block]に設 定されており、アクセスルールは作成されていないため、AnyConnectユーザが接続すると、何に もアクセスできなくなります。+記号または[**アク**セス規則の作成]をクリックして、新しい規則を 追加します。

| cisco. Firepov | ver Device Manager              | 题<br>Monitoring            | Ø<br>Policies        | 前面<br>Objects       | Device: FTD-3         |             | ۵. 🚑         |      | adm<br>Adm | in v<br>inistrator |
|----------------|---------------------------------|----------------------------|----------------------|---------------------|-----------------------|-------------|--------------|------|------------|--------------------|
| 🛷 Security P   | olicies                         |                            |                      |                     |                       |             |              |      |            |                    |
| ₽ → 0 %        | SL Decryption $\rightarrow$ 🥑 🛛 | dentity $\rightarrow$ () S | ecurity Intelligence | > - 🕗 nat           | f $ ightarrow$ Access | Control - 🧐 | Intrusion    |      |            |                    |
|                |                                 |                            |                      |                     |                       | Q Search    |              |      |            | ©. +               |
|                | SOURCE                          |                            |                      | DESTINATION         |                       |             |              |      |            |                    |
| * 8444         | ACTION ZONES                    | METWORKS                   | PORTS                | ZONES               | NETWORKS              | PORTS/PROTO | APPLICATIONS | URLS | USERS      | ACTIONS            |
|                |                                 |                            |                      | There are no ao     | cess rules yet.       |             |              |      |            |                    |
|                |                                 |                            | St                   | art by creating the | e first access rule.  |             |              |      |            |                    |
|                |                                 |                            |                      | CREATE ACC          | CESS RULE             |             |              |      |            |                    |
|                |                                 |                            |                      |                     |                       |             |              |      |            |                    |
|                |                                 |                            |                      |                     |                       |             |              |      |            |                    |
| Default Action | Access Control 🤤 Block 🗌        | € E   ×                    |                      |                     |                       |             |              |      |            |                    |

4.フィールドに適切な値を入力します。この設定では、AnyConnect Adminsグループ内のユーザ は、内部ネットワーク内のWindows ServerにRDPアクセスできる必要があります。送信元の場合 、ゾーンはoutside\_zoneとして設定されます。これはAnyConnectユーザが接続する外部インター フェイスであり、ネットワークはAnyConnectクライアントにIPアドレスを割り当てるために以前 に設定されたAnyConnect-Poolオブジェクトです。FDMのユーザーIDの場合、ソースはユーザー が接続を開始するゾーンとネットワークである必要があります。宛先に対して、ゾーンは Windows Serverの内部インターフェイスであるinside\_zone、ネットワークはWindows Serverの サブネットを定義するオブジェクトであるInside\_Netオブジェクト、ポート/プロトコルは2つのカ スタムポートオブジェクトに設定され、TCP 3389とUDP 3389で9への8への8RDP8アクセス8を 8を8を8可能8可能8に89

| Edit Access                            | Rul       | e                  |       |                                     |                             |       |            |    |                                        |    | × |
|----------------------------------------|-----------|--------------------|-------|-------------------------------------|-----------------------------|-------|------------|----|----------------------------------------|----|---|
| Order Title 1  AC R Source/Destination | DP Ad     | pplications URLs ( | Jsers | Action<br>Allow<br>Intrusion Policy | File policy <sup>0</sup> Lo | gging |            |    |                                        |    |   |
| SOURCE                                 |           |                    |       |                                     | DESTINATION                 |       |            |    |                                        |    |   |
| Zones                                  | +         | Networks           | ÷     | Ports +                             | Zones                       | +     | Networks   | +  | Ports/Protocols                        |    | + |
| G outside_zone                         |           | C AnyConnect-Pool  |       | ANY                                 | G inside_zone               |       | Inside_Net |    | $\underset{RDP-TCP}{\leftrightarrows}$ |    |   |
|                                        |           |                    |       |                                     |                             |       |            |    | $\Leftrightarrow$ RDP-UDP              |    |   |
|                                        |           |                    |       |                                     |                             |       |            |    |                                        |    |   |
|                                        |           |                    |       |                                     |                             |       |            |    |                                        |    |   |
|                                        |           |                    |       |                                     |                             |       |            |    |                                        |    |   |
|                                        |           |                    |       |                                     |                             |       |            |    |                                        |    |   |
|                                        |           |                    |       |                                     |                             |       |            |    |                                        |    |   |
|                                        |           |                    |       |                                     |                             |       |            |    |                                        |    |   |
| Show Diagram                           | $\supset$ | O     Not hit yet  |       |                                     |                             |       |            | CA | INCEL                                  | ок |   |

[Users]セクションで、グループAnyConnect Adminsが追加され、このグループ以外のユーザは Windows ServerへのRDPアクセスが許可されます。+記号をク**リック**し、[グループ]タブをクリッ クし、該当するグループをクリックして、[**OK**]をクリ**ックします**。個々のユーザとアイデンティ ティソースも選択できます。

| Add Access Rule                                                                                                    | 0 ×                                                                                                    |
|----------------------------------------------------------------------------------------------------|----------------------------------------------------------------------------------------------------|
| Order Title 1  AC RDP Access Source/Destination Applications URLs Users                                                                                                    | Action       Allow         Intrusion Policy        File policy                                                                                                    |
| AVAILABLE USERS         Y Filter         Identity Sources       Groups         LAB-AD \ Account Operators         LAB-AD \ Administrators         LAB-AD \ Allowed RODC Password Replication Group         LAB-AD \ Allowed RODC Password Replication Group         LAB-AD \ AnyConnect Admins         LAB-AD \ AnyConnect Users         Create new Identity Realm       CANCEL | CONTROLLING ACCESS FOR USERS AND USER GROUPS If you configure identity policies to establish user identity based on source IP address, you can control access based on user name or user group membership. By controlling access based on user identity, you can apply the address through DHCP. If you base rules on group membership, user network access changes as users change roles in your organization, moving from one group to another. |
| Show Diagram                                                                                                    | CANCEL                                                                                                    |

## 適切なオプションを選択したら、[**OK**]をクリッ**クします**。

| Add Access Rule                            |                  | o ×                                                                                                    |
|--------------------------------------------|------------------|----------------------------------------------------------------------------------------------------|
| Order Title                                | Action           |                                                                                                    |
| 1 V AC RDP Access                          | 🔁 Allow 🛛 🗡      |                                                                                                    |
| Source/Destination Applications URLs Users | Intrusion Policy | File policy Logging                                                                                                    |
| AVAILABLE USERS                            | +                | 1 CONTROLLING ACCESS FOR USERS AND USER GROUPS                                                                                                    |
| 1 LAB-AD \ AnyConnect Admins               |                  | If you configure identity policies to establish user identity based on source IP<br>address, you can control access based on user name or user group                                                                                                    |
|                                            |                  | membership. By controlling access based on user identity, you can apply the<br>appropriate access controls whether the user changes workstations or obtains a<br>different address through DHCP. If you base rules on group membership, user<br>network access changes as users change roles in your organization, moving<br>from one group to another. |
| Show Diagram                               |                  | CANCEL                                                                                                    |
|                                            |                  |                                                                                                    |

5.必要に応じて、さらにアクセスルールを作成します。この設定では、AnyConnect Usersグルー

プ内のユーザがWindows ServerにHTTPアクセスできるように、別のアクセスルールが作成され ます。

| Edit Access Rule                                  |                                                                                                    |                                                                                                    | 0 ×                                                                                                    |
|---------------------------------------------------|----------------------------------------------------------------------------------------------------|----------------------------------------------------------------------------------------------------|----------------------------------------------------------------------------------------------------|
| Order Title                                       | Action                                                                                                    |                                                                                                    |                                                                                                    |
| 2 Y AC HTTP Access                                | 🔁 Allow \vee                                                                                                    |                                                                                                    |                                                                                                    |
| Source/Destination Applications URLs Users Intrus | sion Policy <sup>0</sup> File policy <sup>0</sup> Log                                                                                              | ging                                                                                                    |                                                                                                    |
| SOURCE                                            | DESTINATION                                                                                                    |                                                                                                    |                                                                                                    |
| Zones + Networks + Ports                          | + Zones                                                                                                    | + Networks                                                                                                    | + Ports/Protocols +                                                                                                    |
| avyConnect-Pool ANY                               | inside_zone                                                                                                    | Inside_Net                                                                                                    | 5 нттр                                                                                                    |
|                                                   |                                                                                                    |                                                                                                    |                                                                                                    |
| Show Diagram                                      |                                                                                                    |                                                                                                    | CANCEL OK                                                                                                    |
| Ordar Titla                                       | Artino                                                                                                    |                                                                                                    |                                                                                                    |
| 2 V AC HTTP Access                                | Allow Y                                                                                                    |                                                                                                    |                                                                                                    |
| Source/Destination Applications URLs Users Intrus | sion Policy <sup>0</sup> File policy <sup>9</sup> Loga                                                                                             | aina                                                                                                    |                                                                                                    |
| AVAILABLE USERS                                   | + tt. CONTROLLING                                                                                                    | ACCESS FOR USERS AND USER GR                                                                                                    | OUPS                                                                                                    |
| LAB-AD \ AnyConnect Users                         | If you configure id<br>address, you can<br>membership. By c<br>appropriate access<br>different address t<br>network access ch<br>from one group to | entity policies to establish user<br>control access based on user<br>controlling access based on use<br>is controls whether the user cha<br>through DHCP. If you base rule<br>hanges as users change roles in<br>another. | identity based on source IP<br>ame or user group<br>r identity, you can apply the<br>anges workstations or obtains a<br>s on group membership, user<br>n your organization, moving |
| Show Diagram                                      |                                                                                                    |                                                                                                    | CANCEL OK                                                                                                    |

6.アクセスルールの設定を確認し、図に示すように、右上の[Pending Changes]ボタンをクリック

Not hit yet

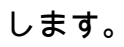

| cisco. Firepowe                             | er Devic   | e Manager    | Monitoring      | Ø<br>Policies   | i‡E<br>Objects 0 | Device: FTD-3 |                    | 0   | 0   | D:  ;    | edmin<br>Administra | tor     |
|---------------------------------------------|------------|--------------|-----------------|-----------------|------------------|---------------|--------------------|-----|-----|----------|---------------------|---------|
|                                             |            |              |                 |                 |                  |               |                    |     |     |          |                     |         |
| 2 rules                                     | orea yaraa |              |                 | contra mengenne |                  |               | Q Search           |     |     |          | 0                   | +       |
|                                             |            | SOURCE       |                 |                 | DESTINATION      | Language      |                    |     |     |          |                     |         |
| > 1 AC RDP Access                           | Allow      | outside_zone | AnyConnect-Pool | ANY             | inside_zone      | Inside_Net    | RDP-TCP<br>RDP-UDP | ANY | ANY | AnyConne | Ф.С.                | Actions |
| > 2 AC HTTP Access                          | Allow      | outside_zone | AnyConnect-Pool | ANY             | inside_zone      | Inside_Net    | HTTP               | ANY | ANY | AnyConne | Ф.С.                |         |
| Default Action Access Control 🖨 Block 🗠 🕞 🛩 |            |              |                 |                 |                  |               |                    |     |     |          |                     |         |

7.変更を確認し、[今すぐ展開]をク**リックします**。

| P | ending Changes                                                                         |                                                                                                    | 0     | ×      |
|---|----------------------------------------------------------------------------------------|----------------------------------------------------------------------------------------------------|-------|--------|
| 0 | Last Deployment Completed Successfully<br>28 Apr 2020 01:35 PM. See Deployment History |                                                                                                    |       |        |
|   | Deployed Version (28 Apr 2020 01:35 PM)                                                | Pending Version CLEGEND Removed                                                                                             | Added | Edited |
| 0 | Access Rule Added: AC HTTP Access                                                      |                                                                                                    |       | ^      |
|   | -<br>-<br>-<br>-                                                                       | users[0].name: AnyConnect Users<br>logFiles: false<br>eventLogAction: LOG_NONE<br>ruleId: 268435467<br>name: AC HTTP Access |       |        |
|   | sourceZones:                                                                           |                                                                                                    |       |        |
|   | -                                                                                      | outside_zone                                                                                                    |       |        |
|   | -                                                                                      | inside zone                                                                                                    |       |        |
|   | sourceNetworks:                                                                        |                                                                                                    |       |        |
|   | -                                                                                      | AnyConnect-Pool                                                                                                    |       |        |
|   | destinationNetworks:                                                                   |                                                                                                    |       |        |
|   | -                                                                                      | Inside_Net                                                                                                    |       |        |
|   | destinationPorts:                                                                      |                                                                                                    |       |        |
|   | -                                                                                      | HTTP                                                                                                    |       |        |
|   | users[0].identitySource:                                                               |                                                                                                    |       |        |
|   | -                                                                                      | LAB-AD                                                                                                    |       |        |
|   |                                                                                        |                                                                                                    |       |        |
| 0 | Access Rule Added: AC RDP Access                                                       |                                                                                                    |       | ~      |
|   |                                                                                        |                                                                                                    |       | _      |
| N | IORE ACTIONS Y                                                                         | CANCEL DEPLOY N                                                                                                    | ow    | ~      |

# 確認

ここでは、設定が正常に機能しているかどうかを確認します。

## **Final Configuration**

```
enable outside
http-headers
 hsts-server
  enable
  max-age 31536000
  include-sub-domains
  no preload
 hsts-client
  enable
 x-content-type-options
 x-xss-protection
 content-security-policy
 anyconnect image disk0:/anyconnpkgs/anyconnect-linux64-4.7.03052-webdeploy-k9.pkg 1
 anyconnect image disk0:/anyconnpkgs/anyconnect-win-4.7.03052-webdeploy-k9.pkg 2
 anyconnect enable
tunnel-group-list enable
 cache
 disable
error-recovery disable
> show running-config tunnel-group
tunnel-group General type remote-access
tunnel-group General general-attributes
address-pool AnyConnect-Pool
authentication-server-group LAB-AD
tunnel-group General webvpn-attributes
group-alias General enable
> show running-config group-policy
group-policy DfltGrpPolicy attributes
vpn-tunnel-protocol ssl-client
split-tunnel-policy tunnelspecified
split-tunnel-network-list value DfltGrpPolicy|splitAcl
webvpn
 anyconnect ssl dtls none
```

aaa-server LAB-AD protocol ldap realm-id 7 aaa-server LAB-AD host win2016.example.com serverport 389 ldap-base-dn DC=example,DC=com ldap-scope subtree ldap-login-password \*\*\*\*\* ldap-login-

> show running-config ssl
ssl trust-point FTD-3-Manual outside

#### AnyConnectによる接続とアクセスコントロールポリシールールの確認

webvpn

AnyConnectの設定

> show running-config webvpn

show running-configuration aaa-server

dn ftd.admin@example.com server-type auto-detect

| 🚳 Cisco AnyCo | onnect Secure M                            | lobility Cli | ent -                            | - [                 | ×           | -      |   |
|---------------|--------------------------------------------|--------------|----------------------------------|---------------------|-------------|--------|---|
|               | VPN:<br>Contacting ftd3.<br>ftd3.example.c | example.co   | om.                              | Conr                | nect        |        |   |
|               | _                                          | 🕙 Cisco      | o AnyConne                       | ct   ftd3.          | example.com |        | × |
| ¢ ()          |                                            |              | Group:<br>Username:<br>Password: | General<br>it.admin | **          |        |   |
|               |                                            |              |                                  |                     | ОК          | Cancel |   |
| 🔇 Cisco AnyCo | onnect Secure M                            | lobility Cli | ent -                            | - [                 | ×           |        |   |
|               | VPN:<br>Connected to fto<br>ftd3.example.c | 13.example   | .com.                            | Discor              | nnect       |        |   |
| 00:00:14      |                                            |              |                                  |                     | IPv4        |        |   |
| <b>¢</b> ()   |                                            |              |                                  |                     |             |        |   |

ユーザIT Adminは、Windows ServerにRDPアクセスできるグループAnyConnect Adminsに属して いますが、HTTPにアクセスできません。このサーバーに対してRDPおよびFirefoxセッションを 開くと、このユーザーはRDP経由でのみサーバーにアクセスできます。

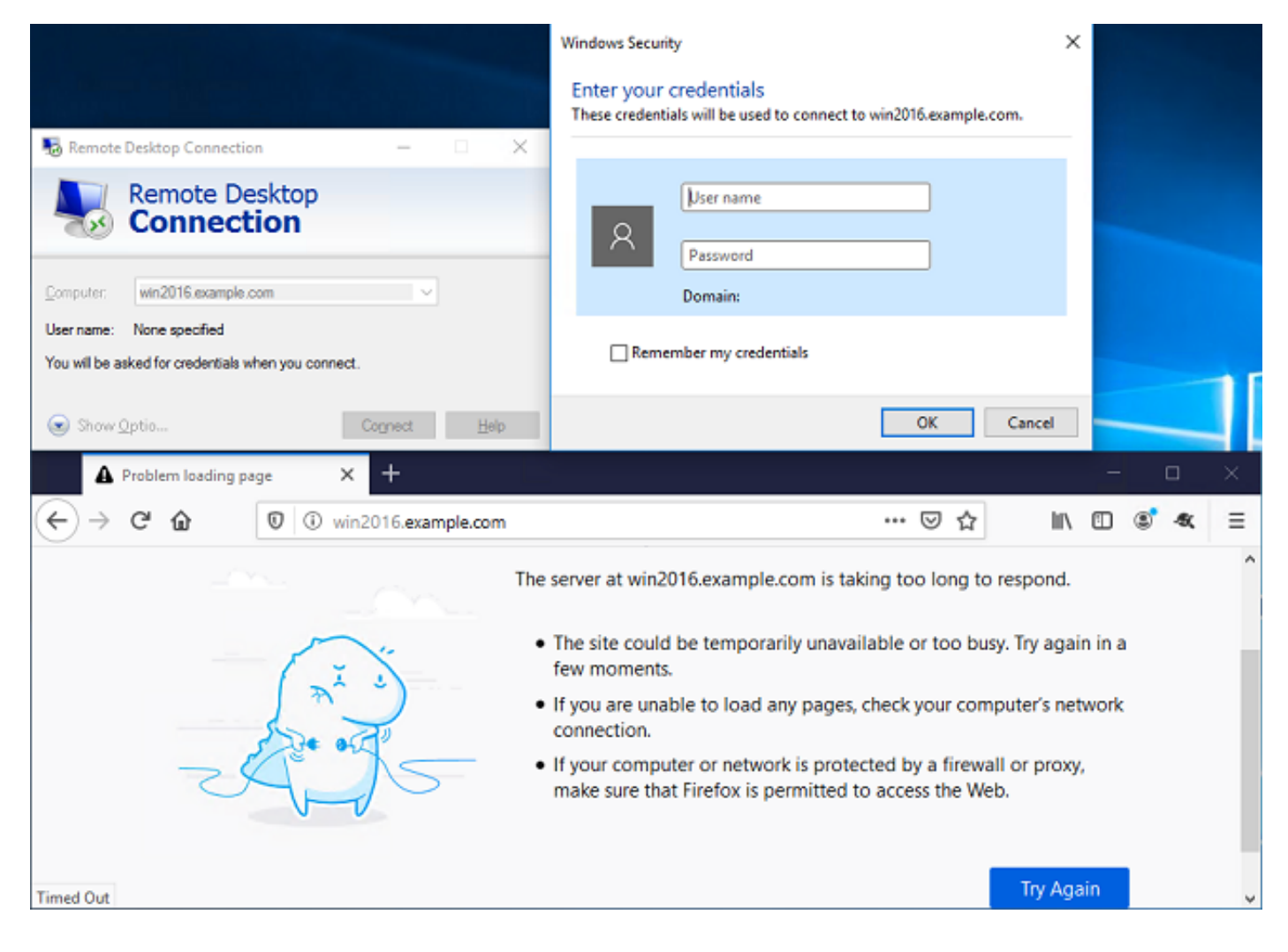

HTTPアクセスを持ち、RDPアクセスを持たないグループAnyConnect Usersに属するテストユー ザでログインした場合、アクセスコントロールポリシールールが有効であることを確認できます 。

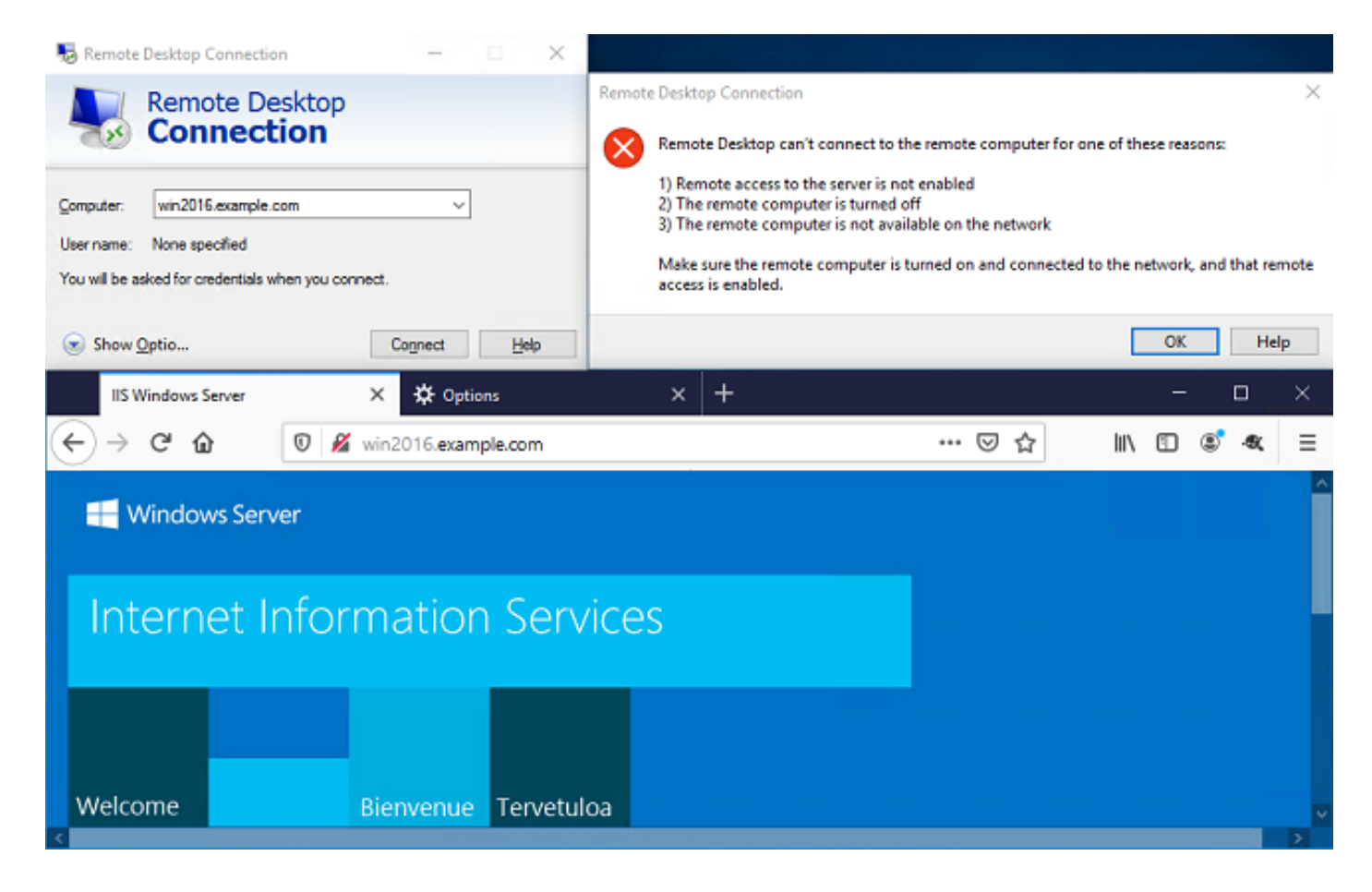

# トラブルシュート

ここでは、設定が正常に機能しているかどうかを確認します。

## デバッグ

このデバッグは、LDAP認証に関連する問題をトラブルシューティングするために、診断CLIで実 行できます。debug Idap 255を使用します。

ユーザIDのアクセスコントロールポリシーの問題をトラブルシューティングするために、system support firewall-engine-debugをclishで実行し、トラフィックが予期せず許可またはブロックされ る理由を判別できます。

#### LDAPデバッグの動作

```
[53] Session Start
[53] New request Session, context 0x00002b1d13f4bbf0, reqType = Authentication
[53] Fiber started
[53] Creating LDAP context with uri=ldap://192.168.1.1:389
[53] Connect to LDAP server: ldap://192.168.1.1:389, status = Successful
[53] supportedLDAPVersion: value = 3
[53] supportedLDAPVersion: value = 2
[53] LDAP server 192.168.1.1 is Active directory
[53] Binding as ftd.admin@example.com
[53] Performing Simple authentication for ftd.admin@example.com to 192.168.1.1
[53] LDAP Search:
Base DN = [DC=example,DC=com]
Filter = [sAMAccountName=it.admin]
```

```
Scope
              = [SUBTREE]
[53] User DN = [CN=IT Admin, CN=Users, DC=example, DC=com]
[53] Talking to Active Directory server 192.168.1.1
[53] Reading password policy for it.admin, dn:CN=IT Admin, CN=Users, DC=example, DC=com
[53] Read bad password count 6
[53] Binding as it.admin
[53] Performing Simple authentication for it.admin to 192.168.1.1
[53] Processing LDAP response for user it.admin
[53] Message (it.admin):
[53] Authentication successful for it.admin to 192.168.1.1
[53] Retrieved User Attributes:
       objectClass: value = top
[53]
[53]
       objectClass: value = person
[53]
       objectClass: value = organizationalPerson
[53]
       objectClass: value = user
      cn: value = IT Admin
[53]
[53]
      sn: value = Admin
[53]
      givenName: value = IT
[53]
      distinguishedName: value = CN=IT Admin, CN=Users, DC=example, DC=com
      instanceType: value = 4
[53]
       whenCreated: value = 20200421025811.0Z
[53]
       whenChanged: value = 20200421204622.0Z
[53]
[53]
       displayName: value = IT Admin
      uSNCreated: value = 25896
[53]
[53]
      memberOf: value = CN=AnyConnect Admins,CN=Users,DC=example,DC=com
[53]
      uSNChanged: value = 26119
      name: value = IT Admin
[53]
       objectGUID: value = &...J..O..2w...c
[53]
[53]
       userAccountControl: value = 512
[53]
      badPwdCount: value = 6
      codePage: value = 0
[53]
[53]
      countryCode: value = 0
      badPasswordTime: value = 132320354378176394
[53]
[53]
      lastLogoff: value = 0
[53]
      lastLogon: value = 0
[53]
       pwdLastSet: value = 132319114917186142
      primaryGroupID: value = 513
[53]
      objectSid: value = .....{I...;....j...
[53]
[53]
      accountExpires: value = 9223372036854775807
[53]
      logonCount: value = 0
[53]
      sAMAccountName: value = it.admin
      sAMAccountType: value = 805306368
[53]
[53]
       userPrincipalName: value = it.admin@example.com
[53]
       objectCategory: value = CN=Person, CN=Schema, CN=Configuration, DC=example, DC=com
[53]
       dSCorePropagationData: value = 1601010100000.0Z
[53]
       lastLogonTimestamp: value = 132319755825875876
[53] Fiber exit Tx=515 bytes Rx=2659 bytes, status=1
[53] Session End
```

#### LDAPサーバとの接続を確立できない

```
[-2147483611] Session Start
[-2147483611] New request Session, context 0x00007f9e65ccdc40, reqType = Authentication
[-2147483611] Fiber started
[-2147483611] Creating LDAP context with uri=ldap://171.16.1.1:389
[-2147483611] Connect to LDAP server: ldap://172.16.1.1:389, status = Failed
[-2147483611] Unable to read rootDSE. Can't contact LDAP server.
[-2147483611] Fiber exit Tx=0 bytes Rx=0 bytes, status=-2
[-2147483611] Session End
```

潜在的なソリューション:

- ルーティングを確認し、FTDがLDAPサーバから応答を受信することを確認します。
- LDAPSまたはSTARTTLSを使用する場合は、SSLハンドシェイクが正常に完了できるように、正しいルートCA証明書が信頼されていることを確認します。
- ・正しいIPアドレスとポートが使用されていることを確認します。ホスト名を使用する場合は、DNSが正しいIPアドレスに解決できることを確認します

Binding Login DN and/or Password Incorrect

```
[-2147483615] Session Start
[-2147483615] New request Session, context 0x00007f9e65ccdc40, reqType = Authentication
[-2147483615] Fiber started
[-2147483615] Creating LDAP context with uri=ldap://192.168.1.1:389
[-2147483615] Connect to LDAP server: ldap://192.168.1.1:389, status = Successful
[-2147483615] defaultNamingContext: value = DC=example,DC=com
[-2147483615] supportedLDAPVersion: value = 3
[-2147483615] supportedLDAPVersion: value = 2
[-2147483615] LDAP server 192.168.1.1 is Active directory
[-2147483615] supportedSASLMechanisms: value = GSSAPI
[-2147483615] supportedSASLMechanisms: value = GSS-SPNEGO
[-2147483615] supportedSASLMechanisms: value = EXTERNAL
[-2147483615] supportedSASLMechanisms: value = DIGEST-MD5
[-2147483615] Binding as ftd.admin@example.com
[-2147483615] Performing Simple authentication for ftd.admin@example.com to 192.168.1.1
[-2147483615] Simple authentication for ftd.admin@example.com returned code (49) Invalid
credentials
[-2147483615] Failed to bind as administrator returned code (-1) Can't contact LDAP server
[-2147483615] Fiber exit Tx=186 bytes Rx=744 bytes, status=-2
[-2147483615] Session End
```

考えられる解決策:ログインDNとログインパスワードが適切に設定されていることを確認します。これは、ADサーバでldp.exeを使用して確認**できます**。アカウントがldpを使用して正常にバインドできることを確認するには、次の手順を実行します。

1. ADサーバーでWin+Rを押し、ldp.exeを検索します。

| 💷 Run         | ×                                                                                                    |
|---------------|----------------------------------------------------------------------------------------------------|
| 0             | Type the name of a program, folder, document, or Internet resource, and Windows will open it for you. |
| <u>O</u> pen: | ldp.exe ~                                                                                             |
|               | OK Cancel <u>B</u> rowse                                                                              |

#### 2. [接続] > [接続]をクリックします。 図に示すように

| 🕼 Ldp                                         | _ |     | × |
|-----------------------------------------------|---|-----|---|
| Connection Browse View Options Utilities Help |   |     |   |
| Connect                                       |   |     |   |
| Bind Ctrl+B                                   |   |     |   |
| Disconnect                                    |   |     |   |
| New Ctrl+N                                    |   |     |   |
| Save                                          |   |     |   |
| Save As                                       |   |     |   |
| Exit                                          |   |     |   |
|                                               |   |     |   |
|                                               |   |     |   |
|                                               |   |     |   |
|                                               |   |     |   |
|                                               |   |     |   |
|                                               |   |     |   |
|                                               |   |     |   |
|                                               |   |     |   |
|                                               |   |     |   |
|                                               |   |     |   |
|                                               |   |     |   |
|                                               |   | NUM |   |

3.サーバーにlocalhostと適切なポートを指定し、「OK」をクリックします。

| Connect         |           | ×                       |
|-----------------|-----------|-------------------------|
| <u>S</u> erver: | localhost |                         |
| Port:           | 389       | Co <u>n</u> nectionless |
| <u>0</u> K      |           | Cancel                  |

4. [Right]列には、接続が成功したことを示すテキストが表示されます。「接**続」>「バインド」を** クリックします。 図に示すように

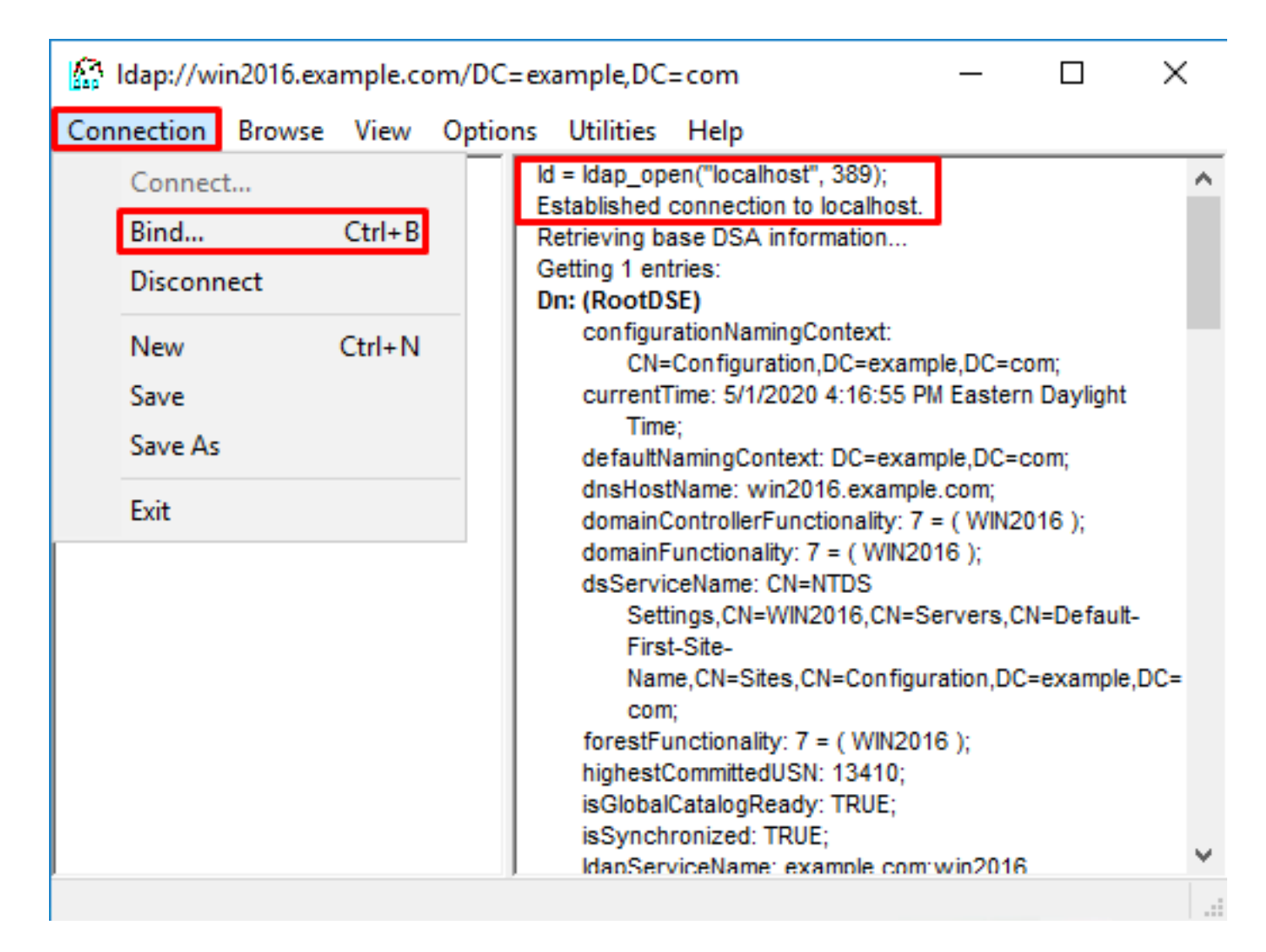

5.「簡易バインド」**を選択**し、ディレクトリ・アカウントのユーザー名とパスワードを指定します。[OK] をクリックします。

| Bind                                                                                                    | ×                     |  |  |  |  |
|----------------------------------------------------------------------------------------------------|-----------------------|--|--|--|--|
| <u>U</u> ser:                                                                                                    | ftd.admin@example.com |  |  |  |  |
| Password: •••••••                                                                                                    |                       |  |  |  |  |
| Bind type         Bind as currently logged on user         Bind with credentials         Simple bind         Advanced (DIGEST)         Encrypt traffic after bind         Advanced       OK |                       |  |  |  |  |

バインドが成功すると、ldpはDOMAIN\usernameとしてAuthenticatedと表示されます。

| 🔐 Idap://w | in2016.exa | mple.co | om/DC=ex | ample, DC                                                                                   | =com                                                                                                    |                                                                                                    | _                                                                                                    |                                                                                                 | ×                                   | ( |
|------------|------------|---------|----------|---------------------------------------------------------------------------------------------|----------------------------------------------------------------------------------------------------|----------------------------------------------------------------------------------------------------|----------------------------------------------------------------------------------------------------|-------------------------------------------------------------------------------------------------|-------------------------------------|---|
| Connection | Browse     | View    | Options  | Utilities                                                                                   | Help                                                                                                    |                                                                                                    |                                                                                                    |                                                                                                 |                                     |   |
|            |            |         |          | 1.2.3<br>1.2.3<br>1.2.3<br>Supporte<br>Max<br>Max<br>Max<br>Max<br>Max<br>Max<br>Max<br>Max | 840.113556<br>840.113556<br>840.113556<br>edLDAPPolic<br>PercentDirS<br>ReceiveBut<br>Connection<br>BatchRetur<br>DirSyncDur<br>ResultSetSi<br>ResultSetSi<br>ResultSetSi<br>ValRange; I<br>edLDAPVer<br>edSASLMed<br>IEGO; EXTER | .1.4.2255;<br>.1.4.2256;<br>.1.4.2309;<br>cies (20): Ma<br>SyncReques<br>ffer; InitReco<br>s; MaxConn<br>nMessages<br>ation; MaxT<br>ize; MinReso<br>PerConn; Ma<br>MaxValRang<br>Limit; Syster<br>sion (2): 3;<br>chanisms (4<br>RNAL; DIGE | axPoolThr<br>sts; MaxDa<br>vTimeout;<br>IdleTime; I<br>; MaxQue<br>empTable<br>ultSets;<br>axNotificat<br>geTransition<br>MemoryL<br>2;<br>): GSSAP<br>ST-MD5;<br>min@exar | eads;<br>atagramR<br>MaxPage<br>ryDuratio<br>Size;<br>tionPerCo<br>ve;<br>.imitPerce<br>l; GSS- | ecv;<br>Size;<br>n;<br>onn;<br>ent; | ^ |
|            |            |         | Ā        | uthenticate                                                                                 | ed as: 'EXAN                                                                                                    | /IPLE\ftd.ad                                                                                                    | min'.                                                                                                    |                                                                                                 |                                     |   |
|            |            |         | -        |                                                                                             |                                                                                                    |                                                                                                    |                                                                                                    |                                                                                                 |                                     | ~ |
| Ready      |            |         |          |                                                                                             |                                                                                                    |                                                                                                    |                                                                                                    |                                                                                                 |                                     |   |

無効なユーザ名またはパスワードを使用してバインドしようとすると、次のようなエラーが発生 します。

| Idap://win2016.example.com/DC=example,DC=com – 🛛 🖸 |        |      |                             |                                                                                                    |                                                                                                    |                                                                                                    | ×                                                                                                    |                                                             |          |
|----------------------------------------------------|--------|------|-----------------------------|----------------------------------------------------------------------------------------------------|----------------------------------------------------------------------------------------------------|----------------------------------------------------------------------------------------------------|----------------------------------------------------------------------------------------------------|-------------------------------------------------------------|----------|
| Connection                                         | Browse | View | Options                     | Utilities                                                                                                    | Help                                                                                                    |                                                                                                    |                                                                                                    |                                                             |          |
|                                                    |        |      |                             | Max<br>Max<br>Max<br>Thre<br>supporte<br>supporte<br>SPN<br>es = Idap_s<br>unavailable<br>unavailable<br>unavailable<br>suthenticate | ResultSetS<br>ResultSets<br>ValRange;<br>eadMemory<br>edLDAPVe<br>edSASLMe<br>IEGO; EXTE<br>imple_bind<br>>; // v.3<br>ed as: 'EXA | Size; MinResu<br>PerConn; Ma<br>MaxValRang<br>(Limit; Syster<br>rsion (2): 3; 2<br>chanisms (4<br>RNAL; DIGE<br>_s(Id, 'ftd.ad<br>MPLE\ftd.adr<br>_s(Id, 'wrong | ultSets;<br>axNotificat<br>geTransition<br>MemoryL<br>2;<br>): GSSAP<br>ST-MD5;<br>min@exan<br>min".<br>g@examp | tionPerConr<br>ve;<br>.imitPercent<br>I; GSS-<br>mple.com', | ;        |
|                                                    |        |      | <<br>E<br>S<br>C<br>E<br>ir | unavailable<br>rror <49>: I<br>server error<br>comment: Ac<br>rror 0x8009<br>ivalid                                                  | >); // v.3<br>Idap_simple<br>:: 80090308<br>cceptSecur<br>90308 The                                                                | e_bind_s() fa<br>3: LdapErr: D<br>rityContext e<br>token supplie                                                                                                | ailed: Inval<br>SID-0C09<br>rror, data<br>ed to the f                                                           | id Credentia<br>042A,<br>52e, v3839<br>unction is           | ils<br>∀ |
| Ready                                              |        |      |                             |                                                                                                    |                                                                                                    |                                                                                                    |                                                                                                    |                                                             |          |

## LDAPサーバがユーザ名を見つけることができない

```
[-2147483612] Session Start
[-2147483612] New request Session, context 0x00007f9e65ccdc40, reqType = Authentication
[-2147483612] Fiber started
[-2147483612] Creating LDAP context with uri=ldap://192.168.1.1:389
[-2147483612] Connect to LDAP server: ldap://192.168.1.1:389, status = Successful
[-2147483612] supportedLDAPVersion: value = 3
[-2147483612] supportedLDAPVersion: value = 2
[-2147483612] LDAP server 192.168.1.1 is Active directory
[-2147483612] Binding as ftd.admin@example.com
[-2147483612] Performing Simple authentication for ftd.admin@example.com to 192.168.1.1
[-2147483612] LDAP Search:
       Base DN = [dc=example,dc=com]
       Filter = [samaccountname=it.admi]
       Scope
              = [SUBTREE]
[-2147483612] Search result parsing returned failure status
[-2147483612] Talking to Active Directory server 192.168.1.1
[-2147483612] Reading password policy for it.admi, dn:
[-2147483612] Binding as ftd.admin@example.com
[-2147483612] Performing Simple authentication for ftd.admin@example.com to 192.168.1.1
[-2147483612] Fiber exit Tx=456 bytes Rx=1082 bytes, status=-1
[-2147483612] Session End
考えられる解決策:ADがFTDによる検索でユーザを検索できることを確認します。これは、
ldp.exeでも実行できます。
```

1.バインドが正常に完了したら、図に示すように[View] > [Tree]に移動します。

| 🔝 Idap://w                                                                                                    | in2016.exa                                                                                                    | mple.        | .com/DC=   | example,DC   | =com |        |                | _                                                       |                      | $\times$    |  |  |
|----------------------------------------------------------------------------------------------------|----------------------------------------------------------------------------------------------------|--------------|------------|--------------|------|--------|----------------|---------------------------------------------------------|----------------------|-------------|--|--|
| Connection                                                                                                    | Browse                                                                                                    | View         | / Option   | s Utilities  | Help |        |                |                                                         |                      |             |  |  |
|                                                                                                    |                                                                                                    |              | Tree       |              |      | Ctrl+T |                |                                                         |                      | ^           |  |  |
|                                                                                                    |                                                                                                    |              | Enterprise | e Configurat | ion  |        | /axP           | /laxPoolThreads;<br>sts; MaxDatagramRecv;<br>cvTimeout; |                      |             |  |  |
|                                                                                                    |                                                                                                    | $\checkmark$ | Status Ba  | r            |      |        | sts;<br>vTin   |                                                         |                      |             |  |  |
|                                                                                                    |                                                                                                    |              | Set Font   |              |      |        | nidie<br>s: Ma | eTime; N<br>axQuer                                      | /laxPage<br>∿Duratio | Size;<br>n: |  |  |
|                                                                                                    | MaxDirSyncDuration; MaxTempTableSize;<br>MaxResultSetSize; MinResultSets;<br>MaxResultSetsPerConn; MaxNotificationPerConn<br>MaxValRange; MaxValRangeTransitive;<br>ThreadMemoryLimit; SystemMemoryLimitPercent<br>supportedLDAPVersion (2): 3; 2;<br>supportedSASLMechanisms (4): GSSAPI; GSS-<br>SPNEGO; EXTERNAL; DIGEST-MD5; |              |            |              |      |        |                | nn;<br>:nt;                                             |                      |             |  |  |
| res = ldap_simple_bind_s(ld, 'ftd.admin@example.com',<br><unavailable>); // v.3<br/>Authenticated as: 'EXAMPLE\ftd.admin'.</unavailable> |                                                                                                    |              |            |              |      |        | ,              |                                                         |                      |             |  |  |
|                                                                                                    |                                                                                                    |              |            | I            |      |        |                |                                                         |                      | ~           |  |  |
|                                                                                                    |                                                                                                    |              |            |              |      |        |                |                                                         |                      |             |  |  |

2. FTDに設定されているベースDNを指定し、[**OK**]をクリック**します**。

| Tree View                 | ×  |
|---------------------------|----|
| BaseDN: DC=example,DC=com | ~  |
| Cancel                    | ОК |

3. [Base DN]を右クリックし、図に示すように[Search]をクリックします。

| 🔝 Idap://wi    | n2016.exa | – 🗆 × | <                                                                                                    |                                 |                                                     |                                                                                                    |   |
|----------------|-----------|-------|----------------------------------------------------------------------------------------------------|---------------------------------|-----------------------------------------------------|----------------------------------------------------------------------------------------------------|---|
| Connection     | Browse    | View  | Options                                                                                                    | Utilities                       | Help                                                |                                                                                                    |   |
| ⊕ DC=exam      | ple,DC=c  | om    | Search<br>Virtual L<br>Delete<br>Modify<br>Modify<br>Add chil<br>Compar<br>Advance<br>Copy DN<br>Copy<br>Select al | ist View<br>DN<br>Id<br>e<br>ed | Ctrl+S<br>Ctrl+D<br>Ctrl+M<br>Ctrl+R<br>Ctrl+A<br>> | cipals,DC=example,DC=com;<br>11D2B9AA00C04F79F805:CN<br>=example,DC=com;<br>11D297C400C04FD8D5CD:C<br>=example,DC=com;<br>11D1ADED00C04FD8D5CD:C<br>=example,DC=com;<br>11D1ADED00C04FD8D5CD:C<br>ple,DC=com;<br>11D1AA4B00C04FD7D83A:O<br>3,DC=example,DC=com;<br>11D1ADED00C04FD8D5CD:C<br>ample,DC=com;<br>11D1ADED00C04FD8D5CD:C<br>ample,DC=com;<br>11D1ADED00C04FD8D5CD:C<br>e,DC=com;<br>0 3:43:59 PM Eastern Daylight<br>2:41:57 PM Eastern Daylight | ^ |
|                |           |       | Clear ou                                                                                                    | tput                            | Ctrl+N                                              |                                                                                                    |   |
| Create a new d | locument  |       | 1                                                                                                    |                                 |                                                     |                                                                                                    | × |

4.デバッグに示されているのと同じベースDB、フィルタ、スコープの値を指定します。この例で は、次の項目を示します。

- [Base DN] : dc=example,dc=com
- [Filter] : samaccountname=it.admi
- スコープ:サブツリー

| 🟠 Idap://w    | n2016.example.com/DC=example,DC=com                                                | – 🗆 ×                                                                         |
|---------------|------------------------------------------------------------------------------------|-------------------------------------------------------------------------------|
| Connection    | Browse View Options Utilities Help                                                 |                                                                               |
| Search        | >                                                                                  | C=example,DC=com;<br>S8811D1ADED00C04FD8D5CD:C                                |
| Base DN:      | DC=example,DC=com                                                                  | 58811D1ADED00C04FD8D5CD:C                                                     |
| Filter:       | sAMAccountName=it.admi ~                                                           | ample,DC=com;<br>D211D1AA4B00C04FD7D83A:O                                     |
| Scope<br>Base | One Level Subtree                                                                  | lers,DC=example,DC=com;<br>58811D1ADED00C04FD8D5CD:C<br>example,DC=com;       |
| Attributes:   | objectClass;name;description;canonicalName ~                                       | 68811D1ADED00C04FD8D5CD:C<br>mple,DC=com;<br>:020 3:43:59 PM Eastern Daylight |
| Options       | Run Close                                                                          | )20 2:41:57 PM Eastern Daylight                                               |
|               | ***Searching<br>Idap_search_s(Id, "DC<br>"sAMAccountName=it.<br>Getting 0 entries: | =example,DC=com", 2,<br>admi", attrList, 0, &msg)<br>∀                        |
| Ready         |                                                                                    |                                                                               |

ldpは、**samaccountname=it.admi**のユーザアカウントがベースDN dc=example,dc=comに存在しないため、0エントリを見つけます。

正しい**samaccountname=it.admin**を使用して再**試行すると、**結果が異なります。ldpは、ベース DN dc=example,dc=comの下に1つのエントリを見つけ、そのユーザのDNを出力します。

| 🔝 Idap://w              | in2016.example.com/l | DC=example,DC                                                                                                    | =com                                                                                                    |                                                | _                                                                                                  |                                                         | ×           |
|-------------------------|----------------------|----------------------------------------------------------------------------------------------------|----------------------------------------------------------------------------------------------------|------------------------------------------------|----------------------------------------------------------------------------------------------------|---------------------------------------------------------|-------------|
| Connection              | Browse View Op       | tions Utilities                                                                                                  | Help                                                                                                    |                                                |                                                                                                    |                                                         |             |
| Search                  |                      |                                                                                                    | 2                                                                                                    | × 58<br>D                                      | 811D1ADED000<br>C=example,DC=<br>811D1ADED000                                                      | C04FD8D50<br>com;<br>C04FD8D50                          |             |
| Base <u>D</u> N:        | DC=example,DC=com    | 1                                                                                                    | · · · ·                                                                                                  | ⊿ an                                           | nple,DC=com;                                                                                       |                                                         |             |
| <u>F</u> ilter:         | sAMAccountName=it.a  | admin                                                                                                    | ```                                                                                                    |                                                | s,DC=example,                                                                                      | DC=com;                                                 | 3A:0        |
| Scope<br>O <u>B</u> ase | O <u>O</u> ne Level  | Subtree                                                                                                    |                                                                                                    | 58<br>=e:<br>68                                | 811D1ADED000<br>xample,DC=com<br>811D1ADED00<br>ble.DC=com:                                        | C04FD8D50<br>1;<br>C04FD8D50                            | D:C<br>CD:C |
| <u>A</u> ttributes:     | objectClass;name;des | cription;canonical                                                                                               | Name 🕓                                                                                                   | - 0.                                           | 20 3:43:59 PM E                                                                                    | astern Day                                              | /light      |
| Options                 |                      | <u>R</u> un                                                                                                    | <u>C</u> lose                                                                                            | )2                                             | 0 2:41:57 PM Ea                                                                                    | istern Dayl                                             | ight        |
|                         |                      | ***Searching<br>Idap_search<br>"sAMAccou<br>Getting 1 en<br>Dn: CN=IT /<br>canonic<br>name: fi<br>objectC<br>use | g<br>n_s(ld, "DC<br>intName=it.<br>itries:<br>Admin,CN<br>calName: e:<br>F Admin;<br>lass (4): to<br>er; | C=exar<br>.admin<br>I=Use<br>xample<br>op; per | nple,DC=com", 2<br>", attrList, 0, &r<br><b>rs,DC=exampl</b><br>e.com/Users/IT<br>son; organizatio | 2,<br>msg)<br>l <b>e,DC=con</b><br>Admin;<br>onalPerson | n<br>;      |
| Ready                   |                      |                                                                                                    |                                                                                                    |                                                |                                                                                                    |                                                         |             |

## ユーザ名のパスワードが正しくない

| [-2147483613] | Session Start                                                                   |
|---------------|---------------------------------------------------------------------------------|
| [-2147483613] | New request Session, context 0x00007f9e65ccdc40, reqType = Authentication       |
| [-2147483613] | Fiber started                                                                   |
| [-2147483613] | Creating LDAP context with uri=ldap://192.168.1.1:389                           |
| [-2147483613] | Connect to LDAP server: ldap://192.168.1.1:389, status = Successful             |
| [-2147483613] | <pre>supportedLDAPVersion: value = 3</pre>                                      |
| [-2147483613] | supportedLDAPVersion: value = 2                                                 |
| [-2147483613] | LDAP server 192.168.1.1 is Active directory                                     |
| [-2147483613] | Binding as ftd.admin@example.com                                                |
| [-2147483613] | Performing Simple authentication for ftd.admin@example.com to 192.168.1.1       |
| [-2147483613] | LDAP Search:                                                                    |
| Base I        | <pre>N = [dc=example,dc=com]</pre>                                              |
| Filter        | = [samaccountname=it.admin]                                                     |
| Scope         | = [SUBTREE]                                                                     |
| [-2147483613] | User DN = [CN=IT Admin,CN=Users,DC=example,DC=com]                              |
| [-2147483613] | Talking to Active Directory server 192.168.1.1                                  |
| [-2147483613] | Reading password policy for it.admin, dn:CN=IT Admin,CN=Users,DC=example,DC=com |
| [-2147483613] | Read bad password count 0                                                       |
| [-2147483613] | Binding as it.admin                                                             |
| [-2147483613] | Performing Simple authentication for it.admin to 192.168.1.1                    |
|               |                                                                                 |

[-2147483613] Simple authentication for it.admin returned code (49) Invalid credentials [-2147483613] Message (it.admin): 80090308: LdapErr: DSID-0C09042A, comment: AcceptSecurityContext error, data 52e, v3839 [-2147483613] Invalid password for it.admin [-2147483613] Fiber exit Tx=514 bytes Rx=2764 bytes, status=-1 [-2147483613] Session End

考えられる解決策:ユーザのパスワードが適切に設定され、期限が切れていないことを確認します 。Login DNと同様に、FTDはユーザのクレデンシャルを使用してADに対してバインドを実行しま す。このバインドは、ADが同じユーザ名とパスワードのクレデンシャルを認識できることを確認 するために、ldpでも実行できます。ldpの手順は、「ログインDNのバインド」セクションと「パ スワードが正しくな**い」セクションのいずれかまたは両方で示されています**。さらに、 Microsoftサーバのイベントビューアのログを確認して、潜在的な理由を調べることができます。

#### AAAのテスト

test aaa-serverコマンドを使用すると、FTDから特定のユーザ名とパスワードを使用した認証の 試みをシミュレートできます。これは、接続または認証の失敗をテストするために使用できます 。コマンドはtest aaa-server authentication [AAA-server] host [AD IP/hostname]です。

```
> show running-configuration aaa-server
aaa-server LAB-AD protocol ldap
realm-id 7
aaa-server LAB-AD host win2016.example.com
server-port 389
ldap-base-dn DC=example,DC=com
ldap-scope subtree
ldap-login-password *****
ldap-login-dn ftd.admin@example.com
server-type auto-detect
> test aaa-server authentication LAB-AD host win2016.example.com
Username: it.admin
Password: *******
INFO: Attempting Authentication test to IP address (192.168.1.1) (timeout: 12 seconds)
```

## パケット キャプチャ

> show route 192.168.1.1

INFO: Authentication Successful

パケットキャプチャは、ADサーバへの到達可能性を確認するために使用できます。LDAPパケットがFTDから送信されても応答がない場合は、ルーティングの問題を示している可能性があります。

双方向LDAPトラフィックを示すキャプチャを次に示します。

Routing entry for 192.168.1.0 255.255.255.0
Known via "connected", distance 0, metric 0 (connected, via interface)
Routing Descriptor Blocks:
 \* directly connected, via inside
 Route metric is 0, traffic share count is 1

> capture AD interface inside match tcp any host 192.168.1.1 eq 389

> show capture

```
capture AD type raw-data interface inside [Capturing - 0 bytes]
 match tcp any host 192.168.1.1 eq ldap
> test aaa-server authentication LAB-AD host win2016.example.com username it.admin password
*****
INFO: Attempting Authentication test to IP address (192.168.1.1) (timeout: 12 seconds)
INFO: Authentication Successful
> show capture
capture AD type raw-data interface inside [Capturing - 10905 bytes]
 match tcp any host 192.168.1.1 eq ldap
> show capture AD
54 packets captured
                           192.168.1.17.61960 > 192.168.1.1.389: S 3681912834:3681912834(0) win
  1: 23:02:16.770712
32768 <mss 1460,nop,nop,timestamp 1061373057 0>
                          192.168.1.1.389 > 192.168.1.17.61960: S 491521506:491521506(0) ack
  2: 23:02:16.772009
3681912835 win 8192 <mss 1460,nop,nop,timestamp 762393884 1061373057>
                           192.168.1.17.61960 > 192.168.1.1.389: . ack 491521507 win 32768
   3: 23:02:16.772039
<nop,nop,timestamp 1061373058 762393884>
   4: 23:02:16.772482
                           192.168.1.17.61960 > 192.168.1.1.389: P 3681912835:3681912980(145)
ack 491521507 win 32768 <nop,nop,timestamp 1061373059 0>
   5: 23:02:16.772924
                          192.168.1.1.389 > 192.168.1.17.61960: P 491521507:491522141(634) ack
3681912980 win 65160 <nop,nop,timestamp 762393885 1061373059>
   6: 23:02:16.772955
                           192.168.1.17.61960 > 192.168.1.1.389: . ack 491522141 win 32768
<nop,nop,timestamp 1061373059 762393885>
   7: 23:02:16.773428
                          192.168.1.17.61960 > 192.168.1.1.389: P 3681912980:3681913024(44)
ack 491522141 win 32768 <nop,nop,timestamp 1061373060 0>
                          192.168.1.1.389 > 192.168.1.17.61960: P 491522141:491522163(22) ack
  8: 23:02:16.775030
3681913024 win 65116 <nop,nop,timestamp 762393887 1061373060>
  9: 23:02:16.775075
                          192.168.1.17.61960 > 192.168.1.1.389: . ack 491522163 win 32768
<nop, nop, timestamp 1061373061 762393887>
[...]
54 packets shown
```

## Windows Serverイベントビューアのログ

ADサーバのバンに関するイベントビューアのログには、障害が発生した理由に関する詳細情報が 記載されています。

1.イベントビューアを検索して開きます。

| = | Best mat                    | ch                |   |   |   |   |     |  |  |  |
|---|-----------------------------|-------------------|---|---|---|---|-----|--|--|--|
| ŵ | Event Viewer<br>Desktop app |                   |   |   |   |   |     |  |  |  |
|   | Settings                    | Settings >        |   |   |   |   |     |  |  |  |
|   | 🖄 Vie                       | 🔠 View event logs |   |   |   |   |     |  |  |  |
|   |                             |                   |   |   |   |   |     |  |  |  |
|   |                             |                   |   |   |   |   |     |  |  |  |
|   |                             |                   |   |   |   |   |     |  |  |  |
|   |                             |                   |   |   |   |   |     |  |  |  |
|   |                             |                   |   |   |   |   |     |  |  |  |
|   |                             |                   |   |   |   |   |     |  |  |  |
|   |                             |                   |   |   |   |   |     |  |  |  |
|   |                             |                   |   |   |   |   |     |  |  |  |
|   |                             |                   |   |   |   |   |     |  |  |  |
|   |                             |                   |   |   |   |   |     |  |  |  |
|   |                             |                   |   |   |   |   |     |  |  |  |
| ۲ | 10                          | ۲                 | ß |   | 5 | ₽ | វុក |  |  |  |
|   | event                       |                   |   |   |   |   |     |  |  |  |
|   | ו כ                         | :[])              | e | - | 1 | 2 | 8   |  |  |  |

2. [**Windows** Logs]を展開**し**、[**Security]**をクリッ**クします**。図に示すように、ユ**ーザーのアカ**ウン ト名で[Audit Failure]を検索し、[Failure Information]を確認します。

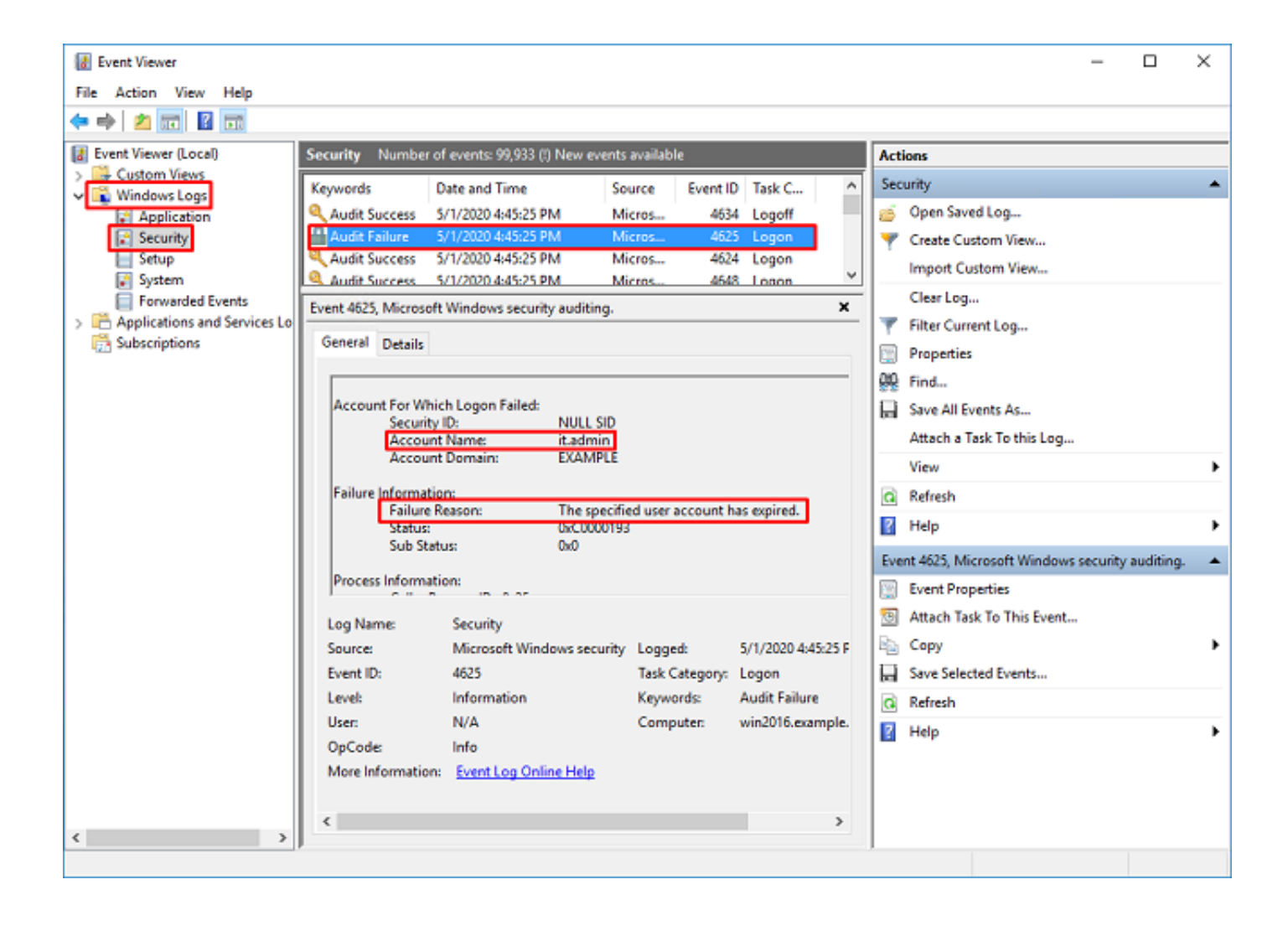

An account failed to log on.

Subject: Security ID:SYSTEM Account Name:WIN2016\$ Account Domain:EXAMPLE Logon ID:0x3E7

Logon Type:3

Account For Which Logon Failed: Security ID:NULL SID Account Name:it.admin Account Domain:EXAMPLE

Failure Information:

Failure Reason: The specified user account has expired. Status: 0xC0000193 Sub Status: 0x0

Process Information: Caller Process ID:0x25c Caller Process Name:C:\Windows\System32\lsass.exe

Network Information: Workstation Name:WIN2016 Source Network Address:192.168.1.17 Source Port:56321